# CONTENTS

| reword                                           | 2      |
|--------------------------------------------------|--------|
| ecautions                                        | 2      |
| ecommendations                                   | 3      |
| perational principle                             | 3      |
| /D. Complete set                                 | 5      |
| /D. Controls and connectors                      | 6      |
| /D. Power supply                                 | 7      |
| 7.1. Rechargeable battery power supply           | 7      |
| 7.2. Mains power supply                          | 7      |
| 7.3. Battery status control                      | 8      |
| 7.4. Battery charging                            | 8      |
| /D operation                                     | 9      |
| 3.1. Getting started                             | 9      |
| 3.2. Threshold detection level adjustment        |        |
| 3.3. Working capacity test                       | 11     |
| 3.4. Search mode                                 |        |
| 3.5. View mode settings                          | 14     |
| 3.6. Sound settings                              |        |
| 3.7. Language settings                           |        |
| 3.8. Detailed information                        |        |
| Imple heater                                     | 17     |
| 9.1. Sample heater operations                    | 17     |
| 9.2. Sample collection using special swab        | 20     |
| auze sampler pump                                | 21     |
| 10.1. Sample collection using gauze sampler pump | 21     |
| 10.2. Sampler Pump battery charging              | 22     |
| ontaminated elements cleaning                    | 23     |
| ot <sup>®</sup> -M1 software                     | 25     |
| 12.1. Minimal system requirements                | 25     |
| 12.2.Program setup                               | 25     |
| 12.3.Detector connection                         | 26     |
| 12.4.Program operation                           | 26     |
| 12.5.Current ionogram mode                       | 27     |
| 12.6.Browse files on Detector                    | 29     |
| 12.7.Browse files on PC                          |        |
| 12.8.Detection zone adjustment                   |        |
| 12.9.Select language                             |        |
| orage                                            | 34     |
| ansportation                                     | 34     |
| chnical specifications                           | 35     |
| Jarantee certificates                            |        |
| oubleshooting guide                              |        |
| NOTES                                            |        |
|                                                  | reword |

## 1. FOREWORD

This Manual should be studied before any manipulation is made with the Detector.

## WARNINGS

PILOT<sup>®</sup>-M1 represents a functionally complete device – thus needs no maintenance from the User.

Don't try to disassemble it.

Ask qualified personnel for service and repair.

## 2. PRECAUTIONS

The following precautions should be taken when operating the equipment.

Entering the premise from the cold, keep the Detector in a carrying case for at least 2 hours before opening.

When setting the equipment ensure that:

- the ventilation holes are not covered;
- air is allowed to circulate freely around the body;
- it is on a vibration free surface;
- it will not be exposed to strong interference from an external source;
- it will not be exposed to electrostatic discharges;
- it will not be exposed to excessive heat (higher then 70°C even when it's switched off) or to direct sunlight;
- avoid condensate, splashes or water from entering the inside of the Main Unit body. If a foreign body or water does enter the equipment contact your nearest dealer or service center;
- don't use the Main Unit in a dusty and smoky environment;
- don't remove the cover from the body!
- don't handle the cables with wet hands!
- don't pull out the plugs by pulling on the cables hold the plug!
- In addition, never place heavy objects on the equipment!

## 3. RECOMMENDATIONS

The portable Explosive Vapor Detector (EVD) **«PILOT®-M1»** is intended for detection of charges of explosives in non-tight volumes and traces of explosives on a surface of surveyed objects. Detection is carried out by sampling air from internal volumes of surveyed objects or from their surfaces and the analysis of tests on contents of characteristic components of explosive vapor.

The detector is capable to detect traces of explosives based on nitroglycerine (NG), EGDN, trinitrotoluene (tol, trotyl, TNT), PENT (tetranitrapentaerythrit, pentaerythrittetranitrate, Pentrit, PENT), hexogen (RDX), oktogen (HMX), tetryl (Tetril) and nitrocellulose powders, engaging mixing explosives on their ground: Semtex and other plastic and elastic explosives on the basis of RDX, PENT or their mixture, B-type compositions (TΓ-20, TΓ-40, TΓ-60, TΓ-80, MC, TΓΑΦ)\*, C-type (C1, C2, C3, C4, ΠBB-4\*, ΠBB-5A\*, ΠBB-7\*, ΠBB-12M\*, 3BB-11\*, 3BB-32\*, and etc.), H-6, HBX, Minol-2, Amatol (amatol, аммонит № 6-ЖB\*), Primacord, Primasheet, Tetritol, Tritonal, Cordit N, A-IX-1, A-IX-2, A-IX-20, octols\*, ocfols\* and etc.

\* - explosives of Russian origin.

## 4. OPERATIONAL PRINCIPLE

The proper sample collection is governing condition for any trace detector. The versatile EVD is capable of analyzing either trace particle or vapor samples, allowing the operator to apply an adequate sampling technique for the substance suspected.

For example, most explosives do not have a strong vapor presence and in the real world are very difficult to detect by vapor. Therefore, the most reliable collection and analysis method for those substances is particle collection.

The EVD operational principle is based on Drift Spectrometry method - free ions mobility in an alternating electric field. Explosives vapor detection is realized by assay collection from the suspect object surface or its inner space and subsequent analysis of these samples for the presence of typical components. Sample collection is accomplished by means of air suction from object's surface or through the holes, chinks and slots in its body. It can be done directly or by means of additional pump. Assay for analysis can be obtained by wiping the inspected surface with sampling swabs as well.

Explosives particles collected by swab or its adsorbed vapor are ionized and directed into a drift-box with alternating electric field. Then distinctive ions typical to explosives are separated and registered.

The obtained analysis data is processed by build-in CPU and displayed on LCD.

Special sample Heater (supplied) provides ultimate possibilities:

- Explosives detection not only from a gaseous but also solid phase (microparticles).
- Less volatile matters detection like RDX, PENT and compositions on their base (plastic and elastic explosives).
- Minimization of environment influence (humidity, temperature and air turbulence) on detection facility.
- Simultaneous sample collection in various places by means of dedicated Sampler Unit or swabs

Moreover, supplementary Gauze Sampler Unit (air pump) allows operator to collect samples even in a dusty and smoky environment when a direct usage of the Main Unit is not recommended.

#### SPECIAL WARNING!

«Pilot<sup>®</sup>-M1» EVD is a high sensitive device.

- don't store the Detector in ammunition, explosives and weapon rooms;
- *don't use the Detector in a premise where explosives are stored;*
- don't allow personnel with direct contact with explosives from any operation with the Detector;
- don't collect samples and place the detector in the inspection zone, if there's alarm signal of maximum intensity indicating high concentration of vapor or microparticle explosives;
- don't use the detector over the sources, which intensively emit moisture vapors, acids, alkalis, solvents or oily vapors (for example when cooking on electric or gas heaters).

Remember that contamination of the detector's internal and/or external surfaces with (for example) oily substances and deposition of microparticle explosives on them will cause permanent false alarms.

For troubleshooting you should return the detector to the manufacturer to repair the device at User's cost.

#### EXPLOSIVE VAPOR DETECTOR

# 5. EVD. COMPLETE SET

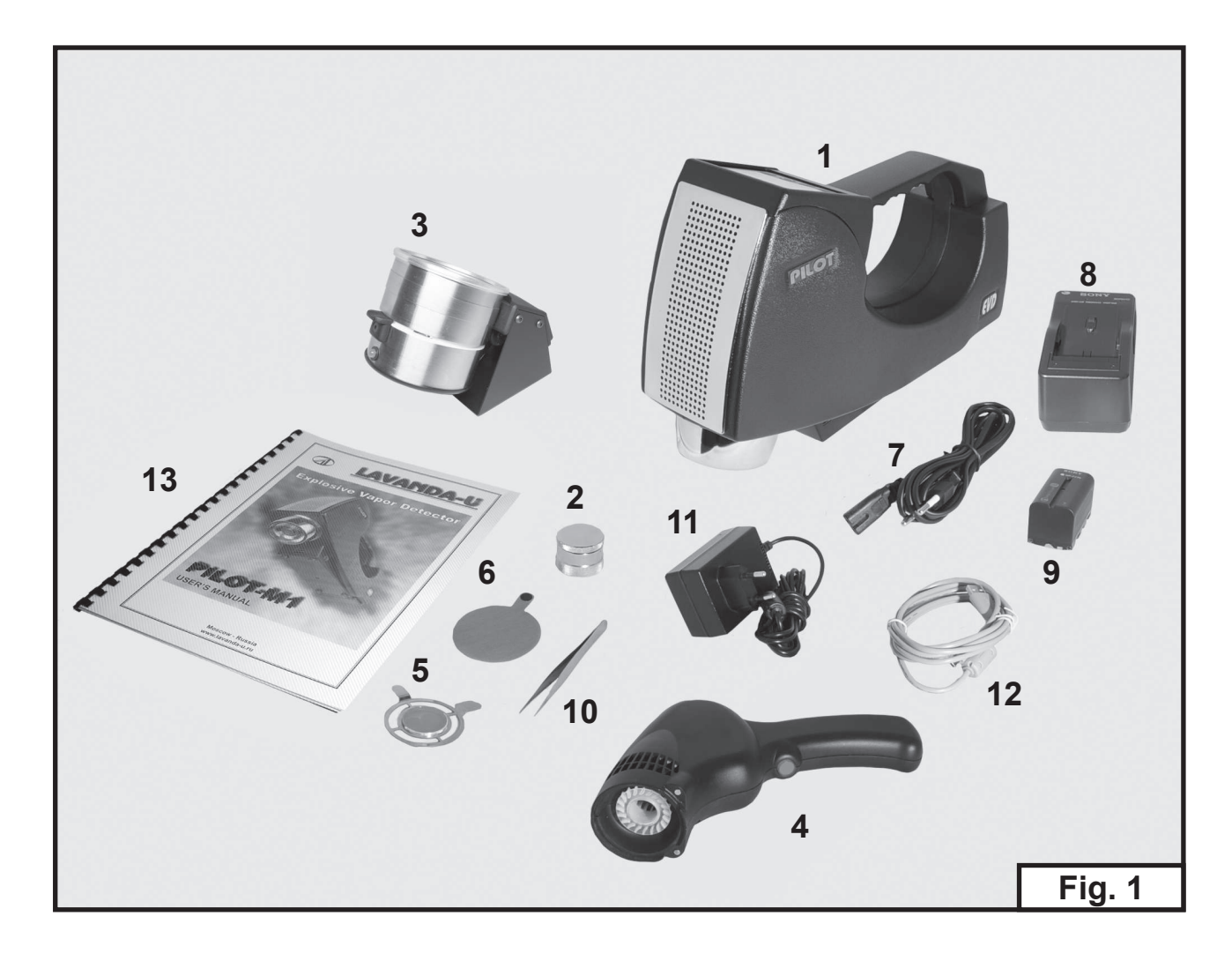

|                                      | Ζ  |                     |   |
|--------------------------------------|----|---------------------|---|
| 0 Rechargeable Battery               | 2  |                     |   |
| 8. Charger                           | 1  |                     |   |
| 7. Power cable for the Charger       | 1  |                     |   |
| 6. Special Swab Sampler              | 30 | 15. Software*       | 1 |
| 5. Metallic Gauze Sampler            | 3  | 14. Carrying case*  | 1 |
| 4. Self-contained Gauze Sampler Pump | 1  | 13. User's Manual   | 1 |
| 3. Sample Heater                     | 1  | 12. USB cable       | 1 |
| 2. Test unit (Imitator)              | 1  | 11. AC / DC Adapter | 1 |
| 1. EVD, Main Unit                    | 1  | 10. Tweezers        | 1 |

\* - not shown on Fig. 1.

# 6. EVD. CONTROLS AND CONNECTORS

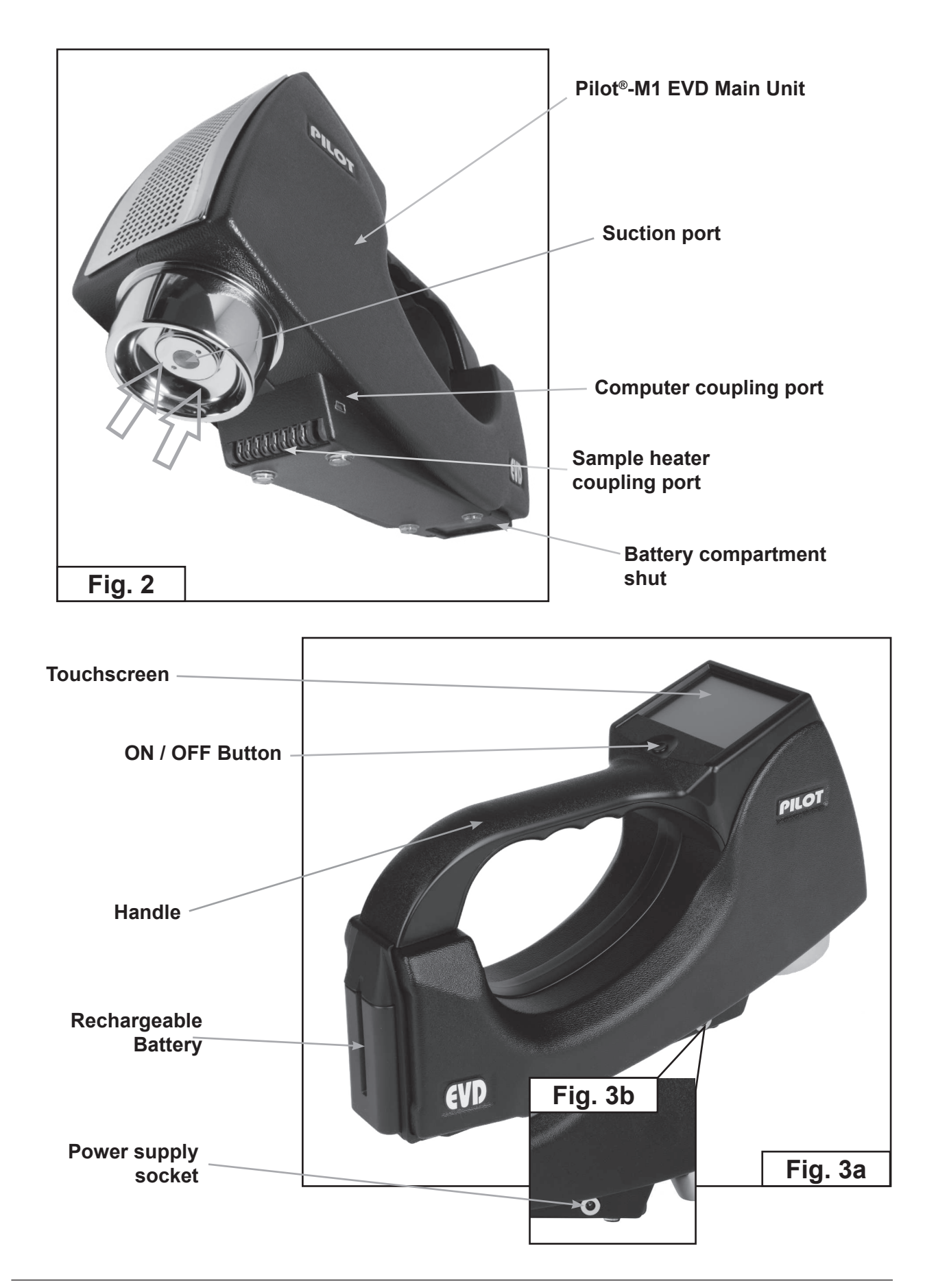

# 7. EVD. POWER SUPPLY

EVD can be powered both by rechargeable battery and wall outlet.

#### 7.1. RECHARGEABLE BATTERY POWER SUPPLY

NOTE: Use only rechargeable batteries from supplied set. EVD is compatible with NP-F770 battery (7.2 V). Please contact manufacturer for details.

Battery replacement:

- 1. Make sure the EVD Main Unit is off and AC/DC adapter isn`t connected.
- 2. Open the battery compartment shut (Fig. 4a)
- 3. Remove discharged battery from the battery compartment (Fig. 4b).
- 4. Place charged battery into the battery compartment.
- 5. Close the battery compartment shut.

#### 7.2. MAINS POWER SUPPLY

- 1. Take an AC/DC Power Adapter (No.11 on the Fig. 1).
- 2. Connect AC/DC to a corresponding socket on the back side of the Main Unit body.
- 3. Couple AC/DC Adapter plug to the wall outlet.

NOTE: The battery is charging while EVD is supplied from wall outlet via corresponding AC/DC adapter (Fig. 5a).

While th EVD is off battery charging progress is shown on the display (Fig 5b).

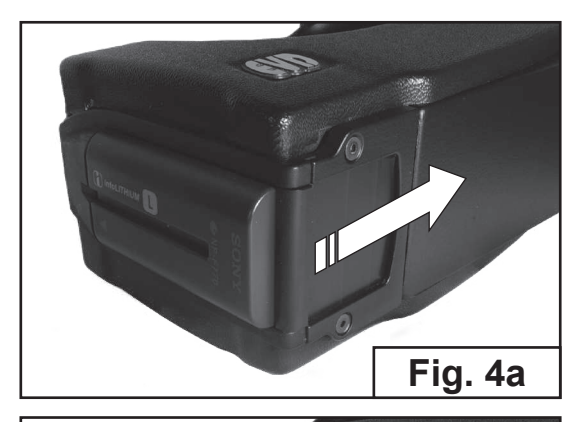

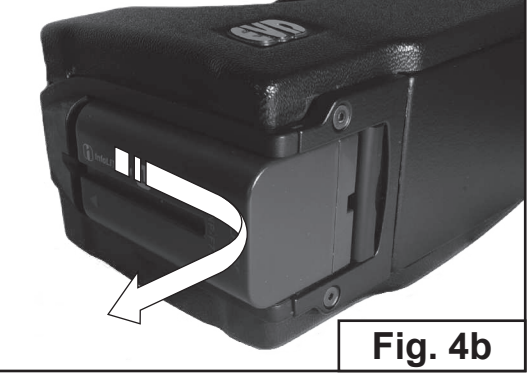

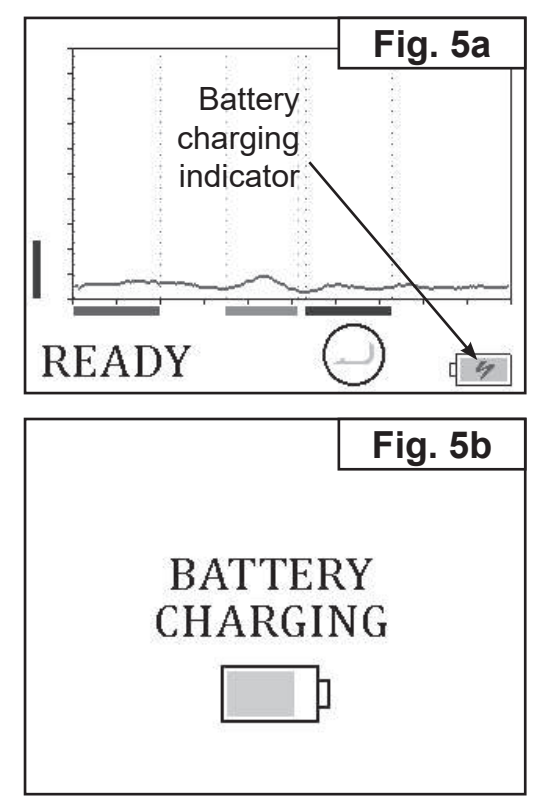

#### EXPLOSIVE VAPOR DETECTOR

#### 7.3. BATTERY STATUS CONTROL

The battery status is shown in lower right corner of the screen. (Fig. 6a).

Discharged battery is indicated by audio signal and «BATTERY IS LOW» message on the screen. (Fig. 6b)

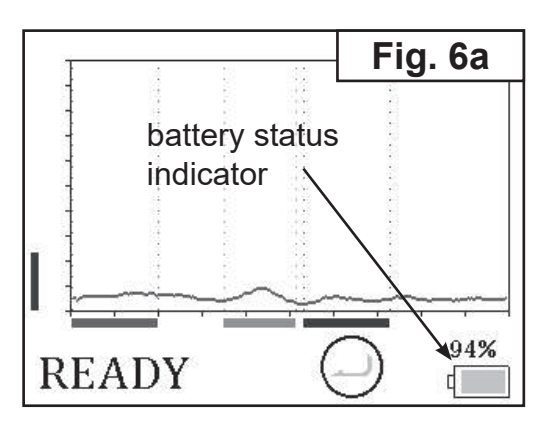

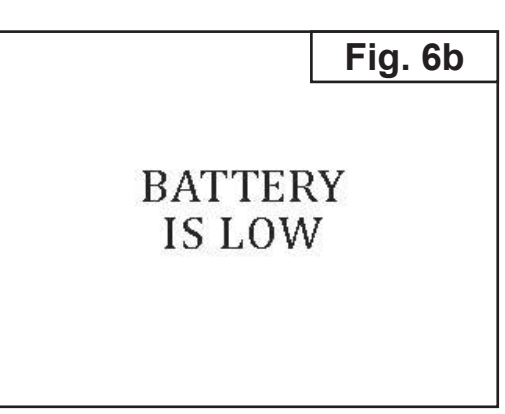

#### 7.4. BATTERY CHARGING

- 1. Connect AC/DC Adapter plug to the charger (Fig. 7a).
- 2. Insert discharged battery into the charger until it's locked (Fig. 7b).

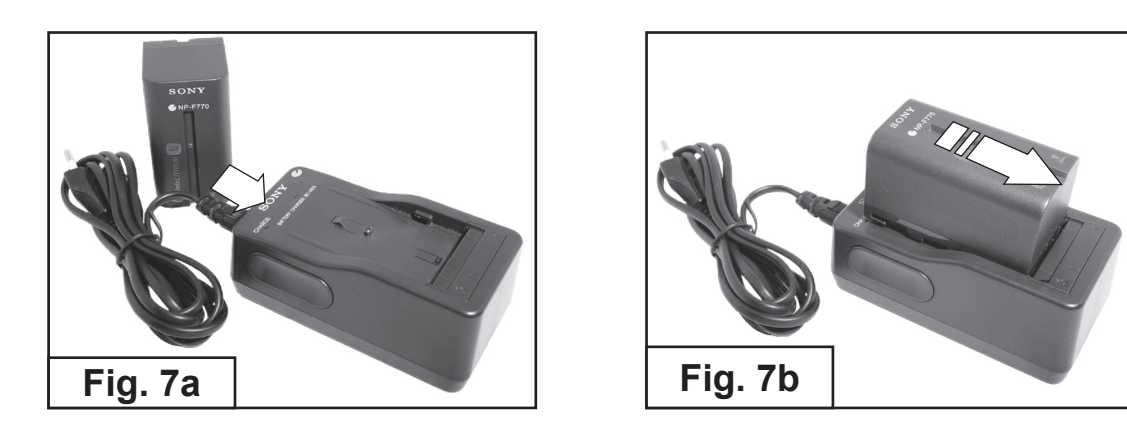

- 3. Couple AC/DC adapter plug to the wall outlet red LED will light in confirmation.
- 4. After finishing the charging process green LED will light.

# 8. DETECTOR OPERATION

#### 8.1. GETTING STARTED

- 1. Take the EVD Main Unit.
- 2. Provide its power supply: insert a charged battery (see page 7) or couple AC/DC adapter.
- 3. Place the EVD at least 50 cm far from surroundings.
- 4. Switch on the EVD by pressing ON/OFF button.
- 5. After the system test the EVD will pass to a «READY» mode (Fig. 8, 9).
- 6. To enter «SEARCH» mode (Fig. 10) tap (-(Fig. 9).

Periodic audio signal corresponds to vapor analysis period of the method employed.

NOTE: In a complicated environment condition might be a situation when the air in that place, i.e. the gaseous background of the environment, causes a false alarm.

The system reacts by a corresponding audio signal and the LCD indication «ALARM» (Fig. 11). In such case operator should readjust a threshold detection level.

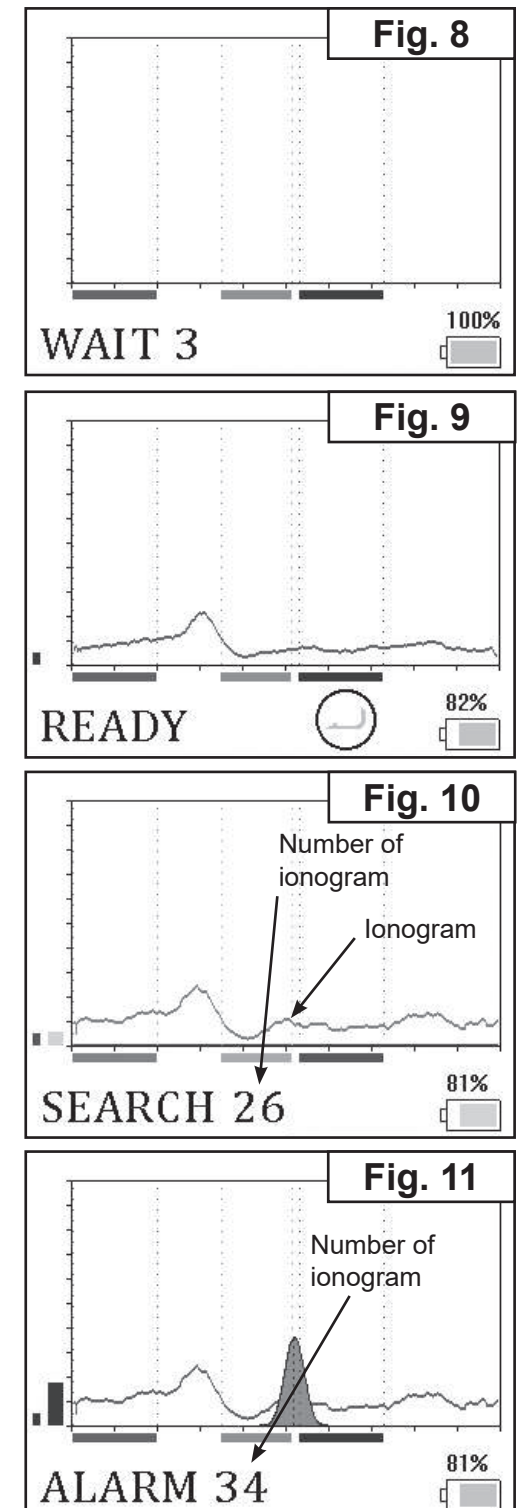

#### EXPLOSIVE VAPOR DETECTOR

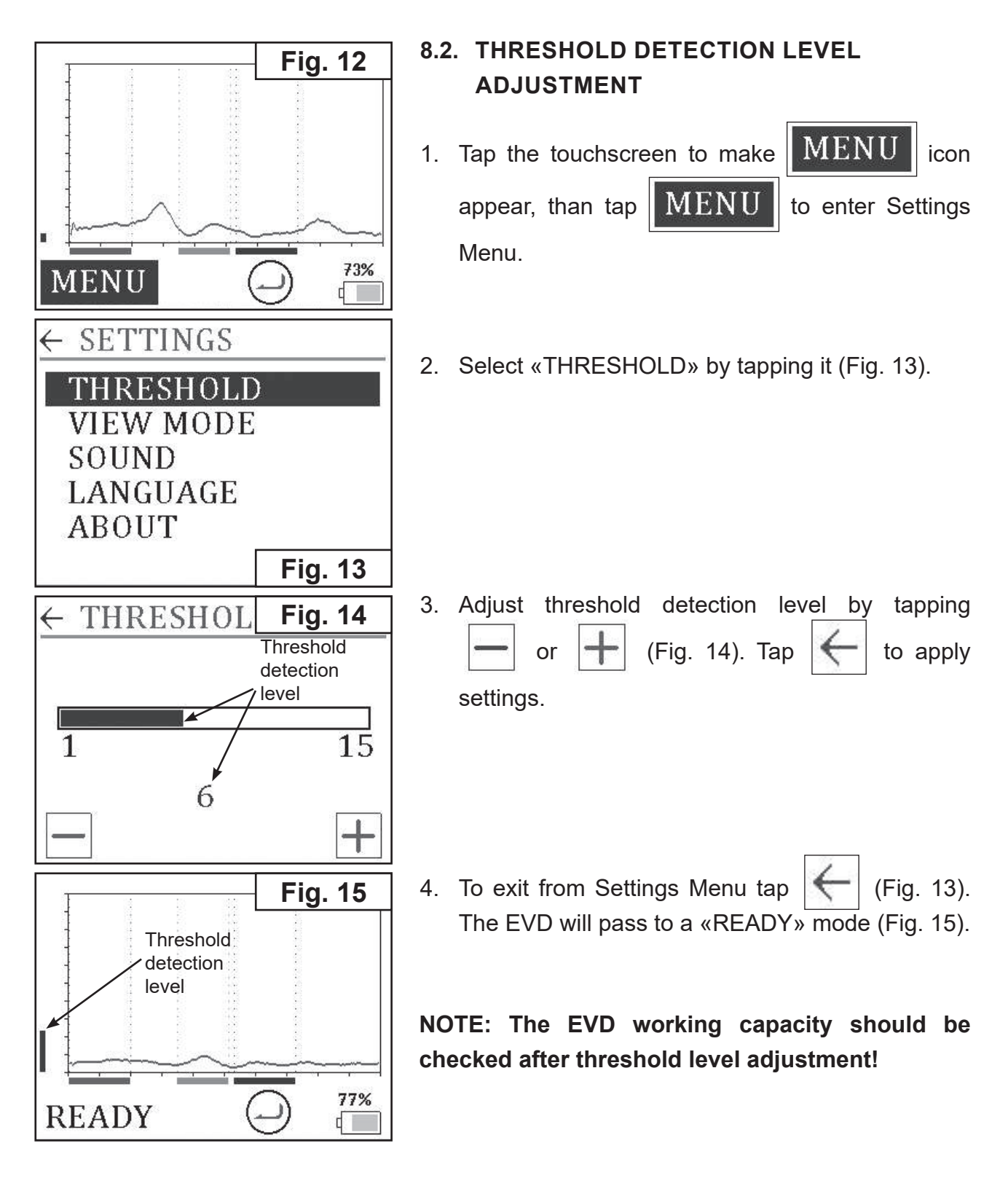

#### 8.3. WORKING CAPACITY TEST

- 1. Take an imitator (container with TNT vapor source).
- 2. Open an imitator's container (Fig. 16).
- 3. Tap  $\bigcirc$  to enter «SEARCH» mode.
- Draw the suction port of the Main Unit near opened imitator within 30...40 mm distance (Fig. 16).
- If the Detector operates properly the Alarm sound will be present and the LCD will indicate the word «ALARM» (Fig. 17).

**«CONTAMINATION** Sound alarm and HAZARD» (Fig. 18) message indicates high explosive concentration. In this case immediately take away detector from the object. Pilot<sup>®</sup>-M1 Detector will stop analysys procedure. CONTINUE Tap to check last analysys results (Fig. 19).

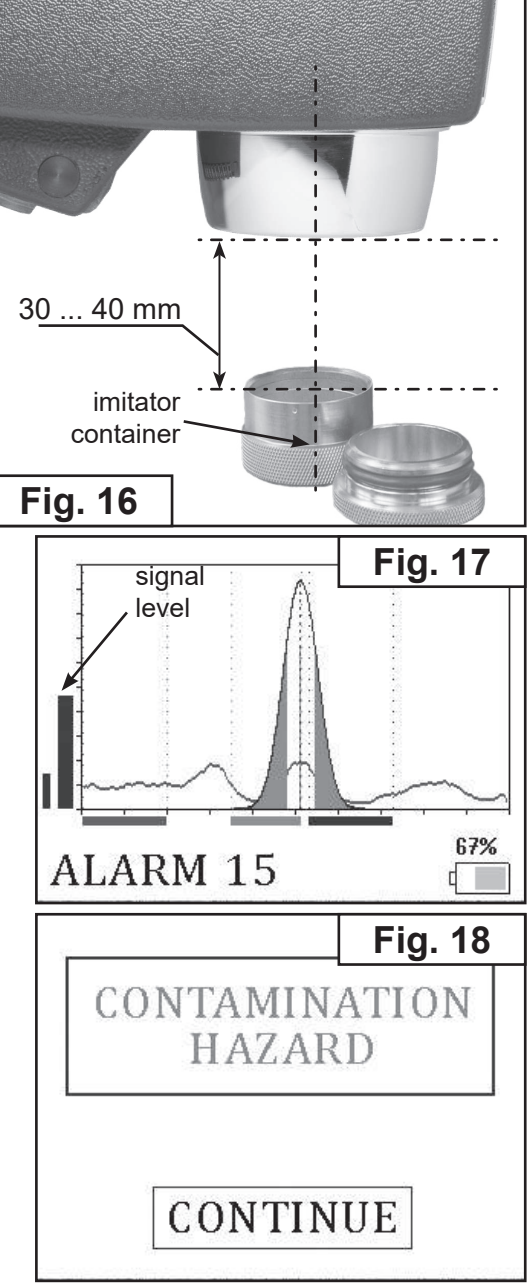

- 6. Close the imitator's container.
- 7. Tap X to enter «READY» mode and wait until cleaning procedure is completed (Fig. 20).
- 8. The Detector is ready for operation.

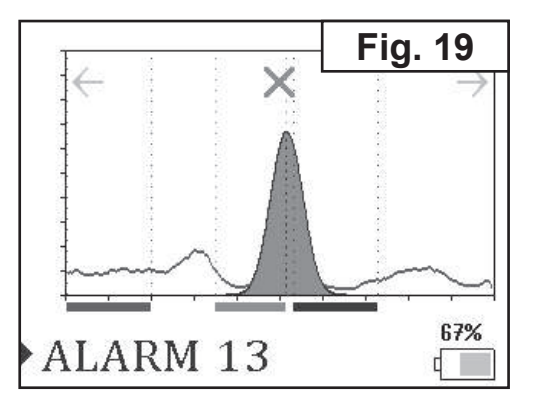

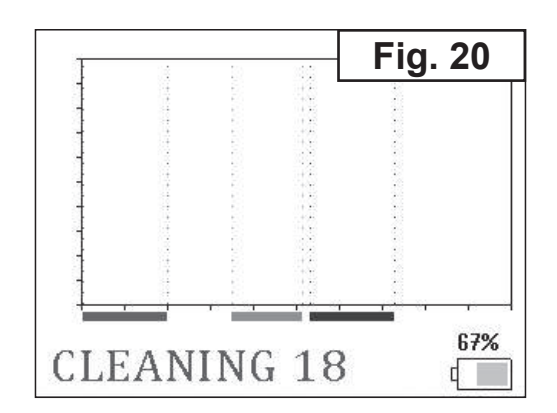

#### 8.4. SEARCH MODE

- 1. Tap () to enter «SEARCH» mode.
- 2. Draw the suction port of the Main Unit near an inspected surface (Fig. 21) within 30-40 mm distance (not more!).

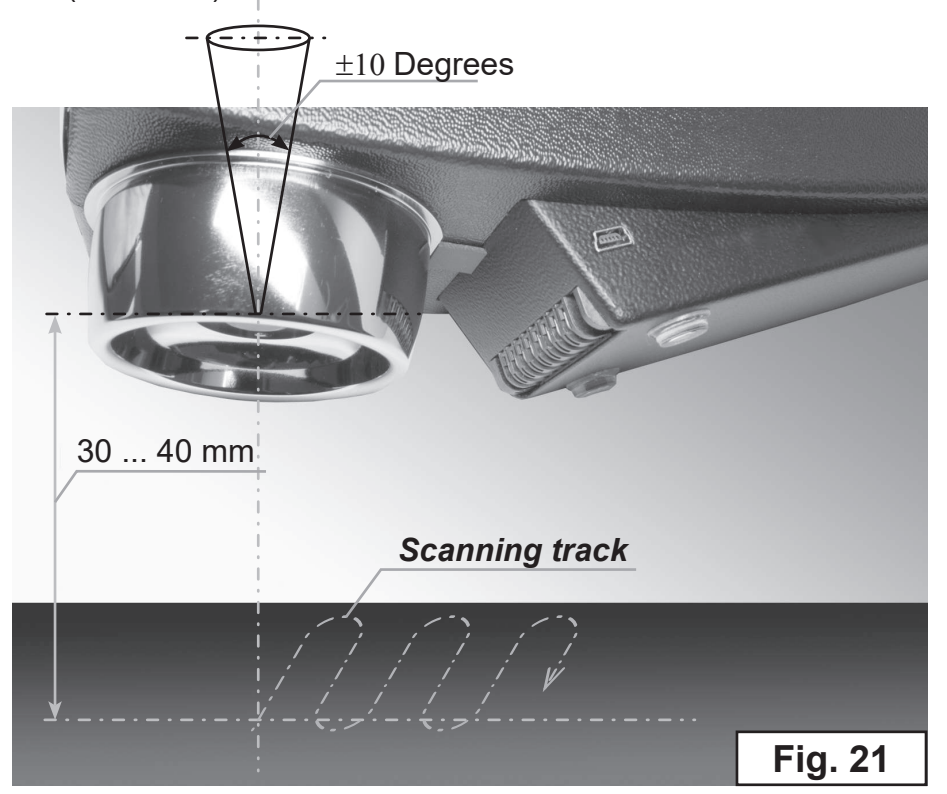

3. Scan an inspected surface or an object sliding Detector smoothly without jerky motions approx. 10 mm/sec (no faster!). Hold the Detector at a right angle to the surface. The maximum deflection should be no more then ± 10 degrees (Fig. 22).

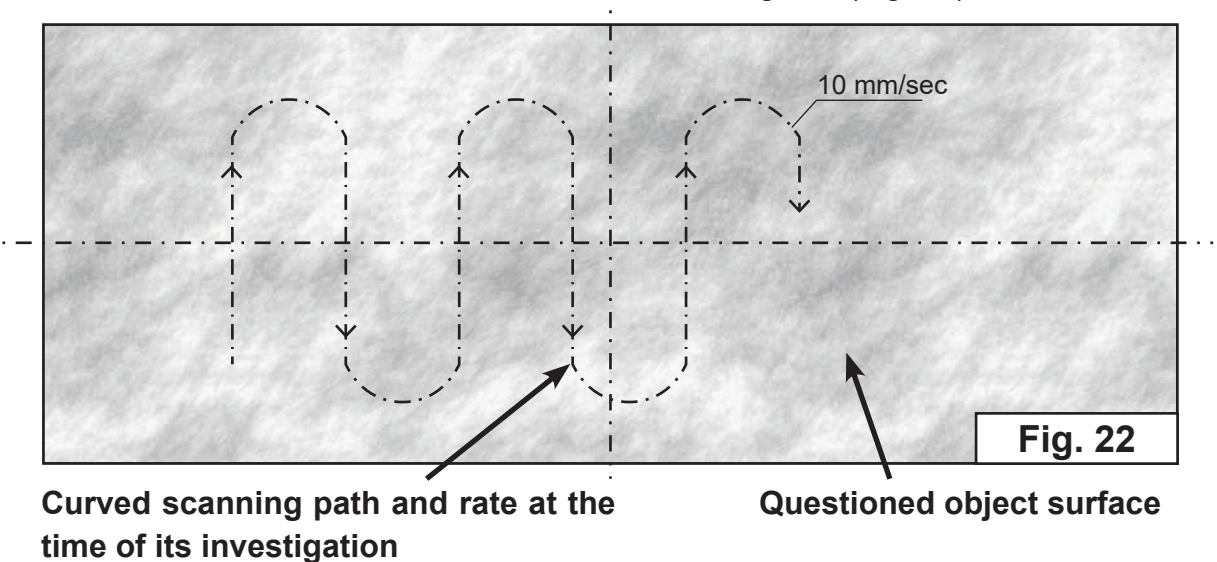

NOTE: Shelter the place of operation from wind and draught.

#### EXPLOSIVE VAPOR DETECTOR

Pay special attention to locks, handles, slots and cracks of an object where the explosive residue or its vapor are more probable.

- Fig. 23
- 4. In case of explosives detection the repeated audio signal and the word «ALARM» on the LCD should appear (Fig. 24).
- Sound alarm and «CONTAMINATION HAZARD» (Fig. 25) message indicates high explosive concentration. In this case immediately take away detector from the object.

The Detector will stop analysys procedure. Tap

CONTINUE to check last analysys results.

TapImage: orImage: orImage: for ionogram swithing.TapImage: to return «READY» mode.

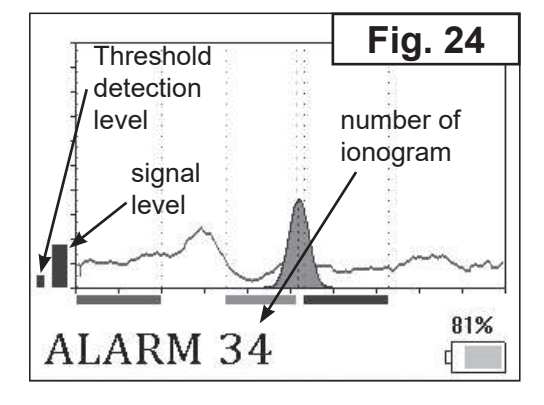

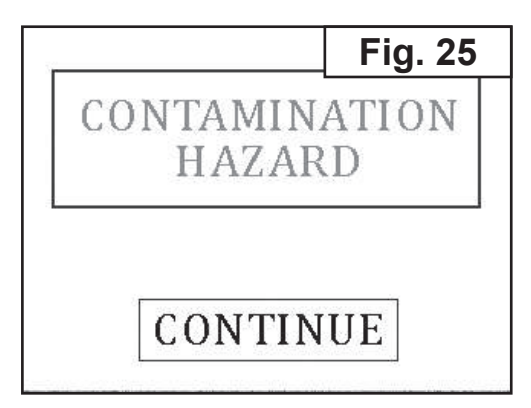

#### NOTE:

There can be cases of short-term loss of detector's working capacity in case of presence of objects with high concentration of explosives in vapor/microparticle form around them. It can also happen when moving the detector between the premises, from the premise outside and back or when there are temperature/humidity changes. In these cases, false alarm signal can be generated or test unit (imitator) can be ignored. Self-recovery of working capacity in such situations can take from several minutes to several tens of minutes.

#### EXPLOSIVE VAPOR DETECTOR

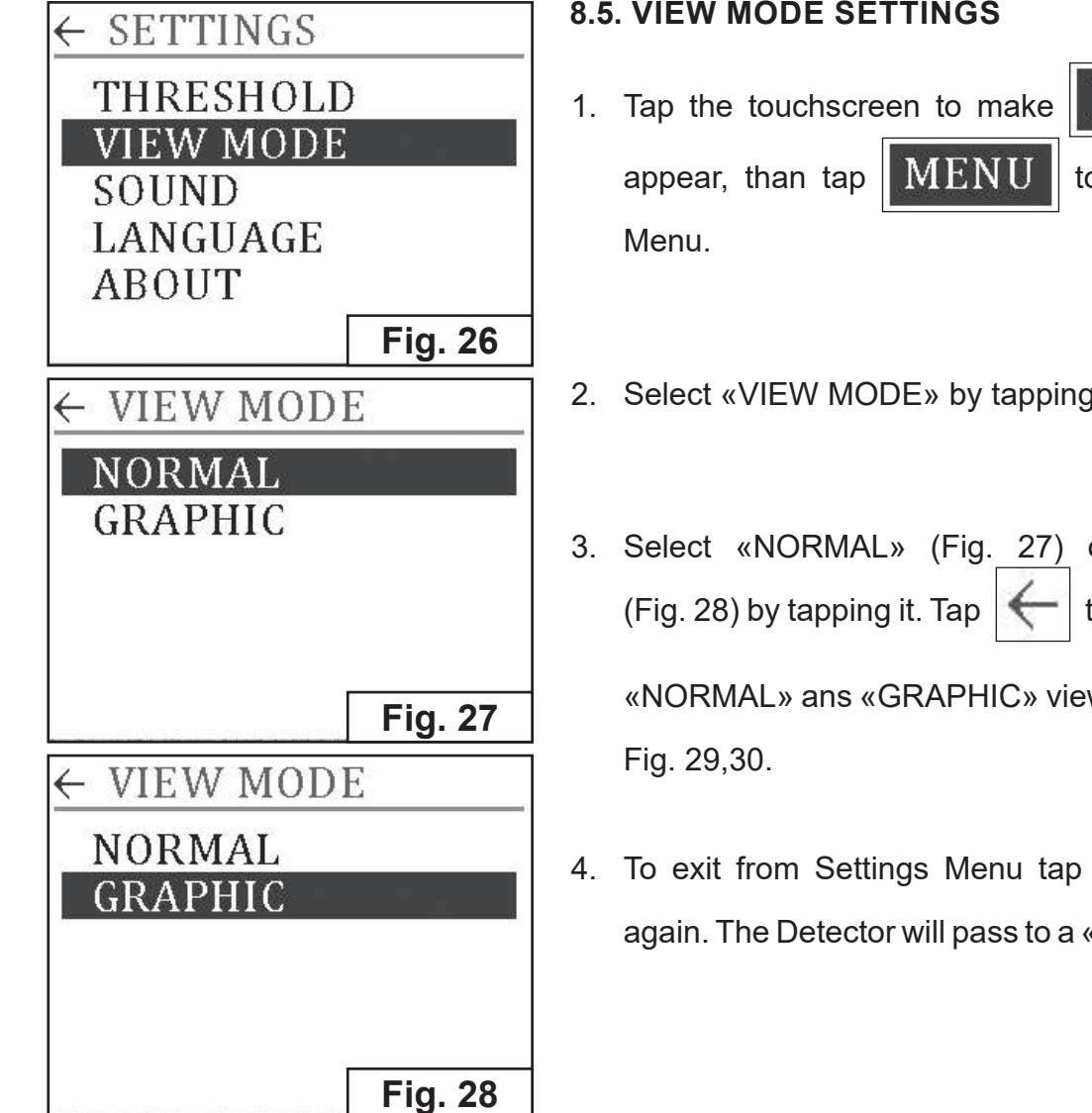

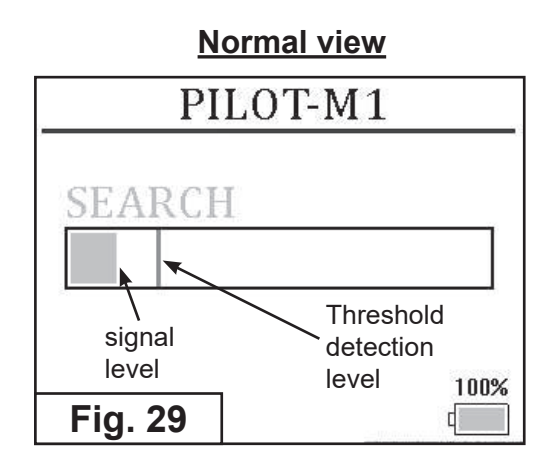

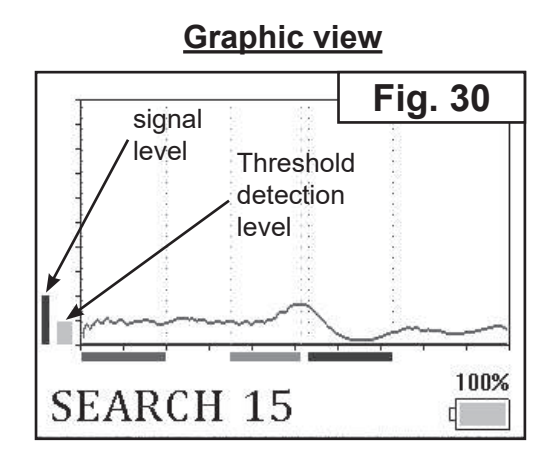

- MENU icon to enter Settings
- 2. Select «VIEW MODE» by tapping it (Fig. 26).
- 3. Select «NORMAL» (Fig. 27) or «GRAPHIC» to apply settings.

«NORMAL» ans «GRAPHIC» views are shown on

4. To exit from Settings Menu tap the icon again. The Detector will pass to a «READY» mode.

EXPLOSIVE VAPOR DETECTOR

#### **8.6. SOUND SETTINGS**

- MENU 1. Tap the touchscreen to make icon appear, than tap the MENU to enter Settings Menu.
- 2. Select «SOUND» by tapping it (Fig. 31).
- 3. Select «FULL» (Fig. 32), «ONLY ALARM» (Fig. 33) or «OFF» (Fig. 34) by tapping it.
  - set «FULL» if the sound is turned on; ٠
  - set «ONLY ALARM» if alarm audio signal only;
  - set «OFF» if the sound is turned off.

to apply settings. Тар

4. To exit from Settings Menu tap the icon The Detector will pass to a «READY» mode.

| ← SETTINGS         |         |
|--------------------|---------|
| THRESHOLD          | )       |
| VIEW MODE          |         |
| SOUND              |         |
| LANGUAGE           |         |
| ABOUT              |         |
|                    | Fig. 31 |
| $\leftarrow$ SOUND | Fig. 32 |
| FULL               |         |
| ONLY ALARI         | M       |
| OFF                |         |
| ← SOUND            | Fig. 33 |
| FULL               |         |
| ONLY ALARM         | 1       |
| OFF                |         |
| ← SOUND            | Fig. 34 |
| FULL               |         |
| ONLY ALARM         |         |
| OFF                |         |
|                    |         |
|                    |         |
|                    |         |

#### **8.7. LANGUAGE SETTINGS**

- MENU ← SETTINGS 1. Tap the touchscreen to make icon THRESHOLD MENU to enter Settings appear, than tap VIEW MODE Menu. SOUND NGUAGE ABOUT
- 2. Select «LANGUAGE» by tapping it (Fig. 35).

Fig. 35

#### EXPLOSIVE VAPOR DETECTOR

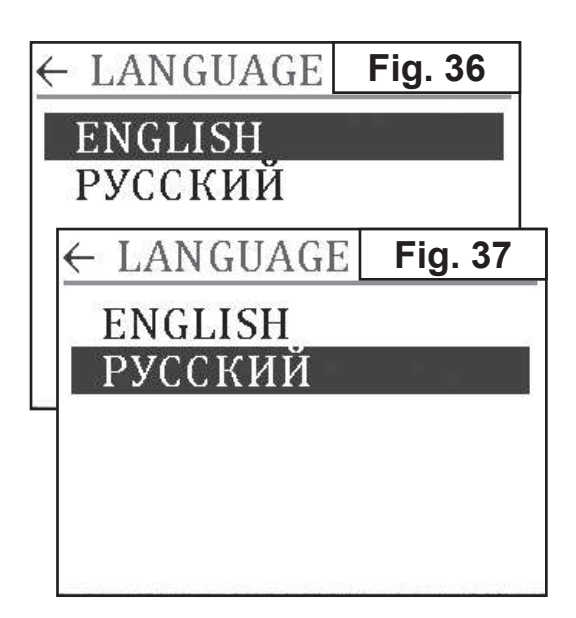

3. Select language (Fig. 36,37).

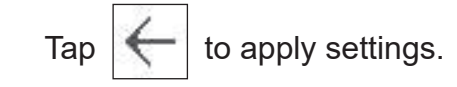

4. To exit from Settings Menu tap . The Detector will pass to a «READY» mode.

#### 8.8. DETAILED INFORMATION

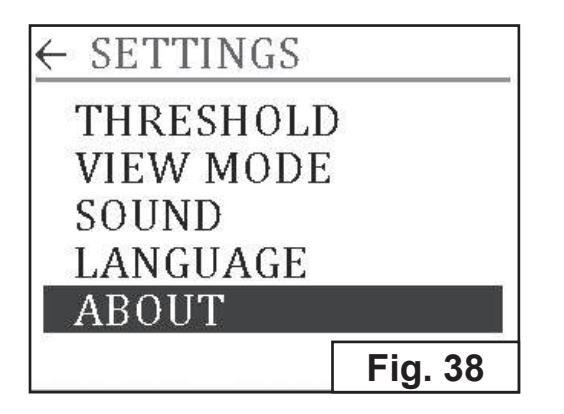

| ← ABOUT  |            |
|----------|------------|
| PILOT-N  | <b>M</b> 1 |
| S/N: 000 | 01         |
| 03/02/20 | Fig. 39    |

- 1. Tap the touchscreen to make MENU icon appear, than tap MENU to enter Settings Menu.
- 2. Select «ABOUT» by tapping it (Fig. 38).
- 3. «ABOUT» screen contains information about serial number and manufacturing date (Fig. 39).
- 4. Tap 🧲 to return Settings Menu.
- To exit from Settings Menu tap the icon
   The Detector will pass to a «READY» mode.

# 9. SAMPLE HEATER

Special Sample Heater (Fig. 40) supplies an operator with a unique chance to detect less volatile explosive matters right on spot.

Moreover, it permits to reveal explosives from liquid and solid (i. e. micro-particles) phases.

In that case the EVD can be placed in a friendlier environment with a minimum influence of high humidity, dust, smoke, low and high temperature.

### 9.1. SAMPLE HEATER OPERATIONS

- 1. Place on stable plane surface.
- 2. Make sure detector is off.
- 3. Connect the EVD to the Sample heater until it stops (Fig. 41-42).
- 4. Switch on the EVD (see page 9).

After turning on the detector checking background signal. Icon in the bottom right corner of LCD <u>SSS</u> indicates connected sample heater and Heater's LED light changes color from red to green (Fig. 43).

NOTE: In case of high signal amplitude (Fig. 44 on page 18), cleaning of the Sample Heater is recommended (see «11. Contaminated elements cleaning», page 23).

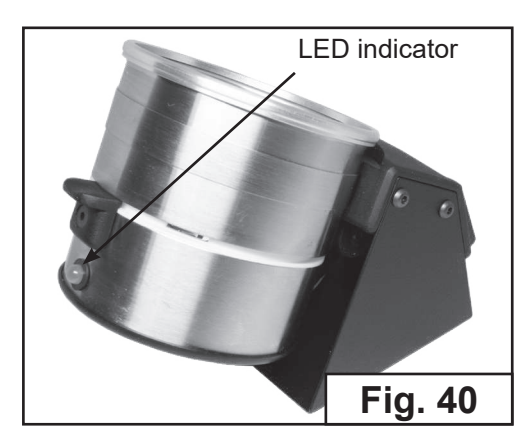

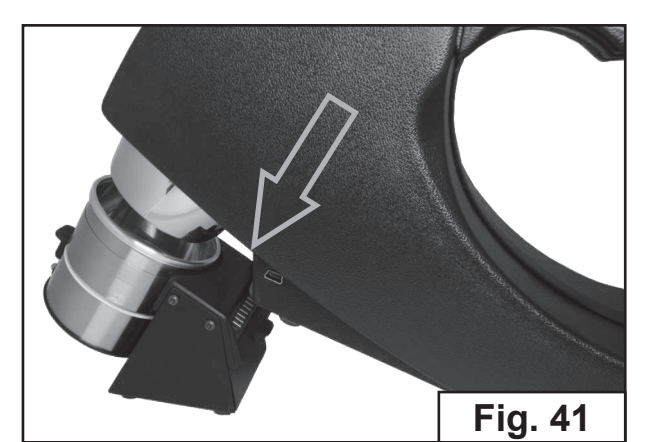

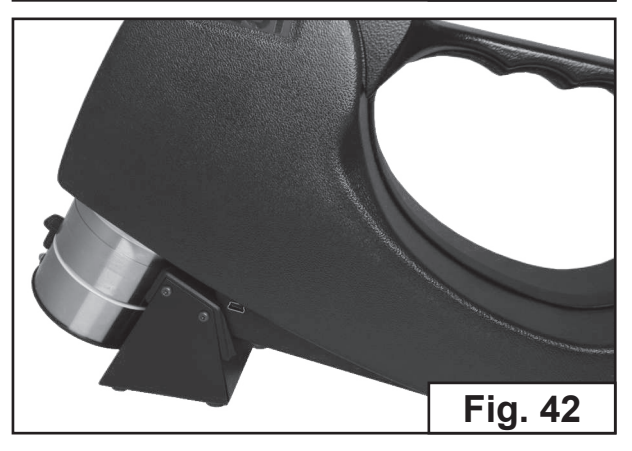

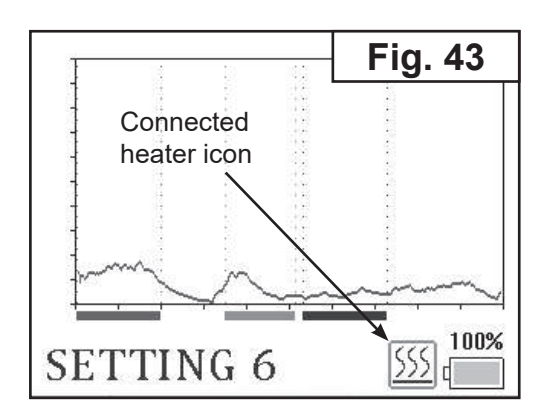

#### EXPLOSIVE VAPOR DETECTOR

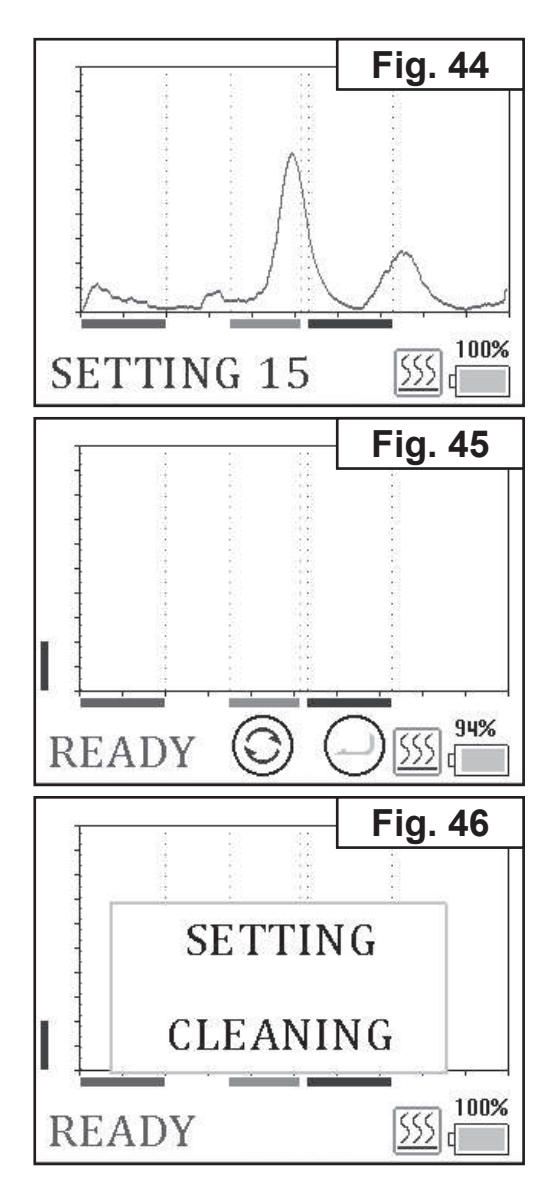

6. After checking background signal the EVD will pass to an «READY» mode (Fig. 45).

NOTE: Every time starting an investigation check the Heater purity. This will help to avoid a false alarm. Carry out several null-cycle measurements (with out special swabs and other sampler units!) to confirm the device purity.

In case of long-term usage sample heater contamination may occur. It leads to false alarms. In such cases recommended periodically update background signal: In «READY» mode tap () (Fig.45). To update the background signal tap «SETTING» (Fig. 46). Detector will update the background signal and returns to the «READY» mode.

 To reach working chamber of the Heater turn the lower part of it downwards (shown by an arrow) (Fig. 47). Use plastic knob for this purpose.

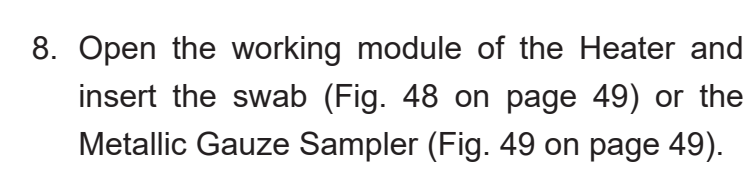

#### NOTES:

- Place the swab in the middle of the working area with the used side UPWARDS towards Detector's suction port.
- Don't touch heating element of the Heater barehanded. Use tweezers (supplied).
- Sample analysis is available within 1...2 hours from the moment of sample collection.

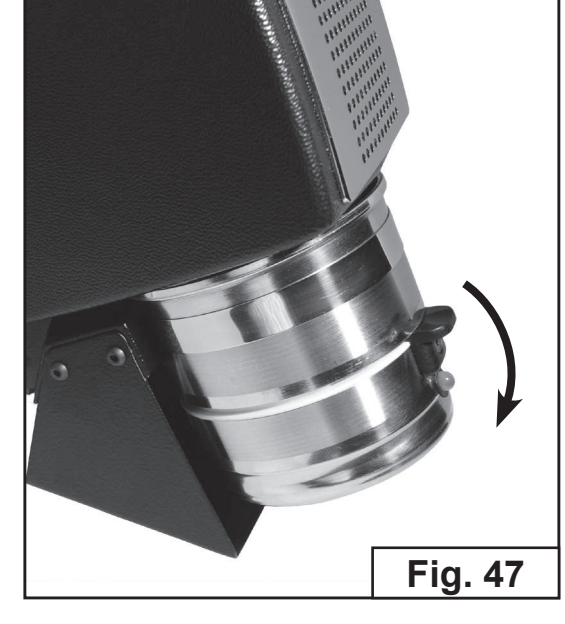

#### EXPLOSIVE VAPOR DETECTOR

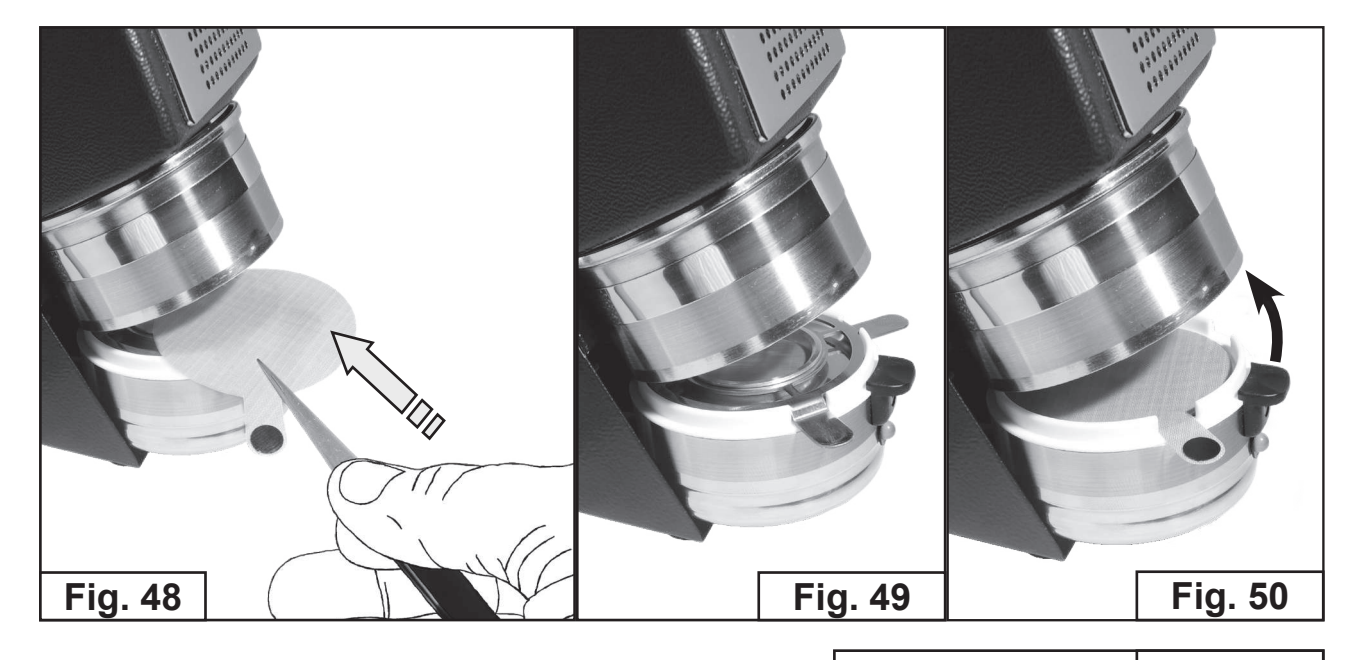

- 9. Close the working module (Fig. 50).
- Tap ( to enter «SEARCH» mode (Fig. 51). In case of explosive detection ALARM signal should appear (Fig. 52).

NOTE: If «CONTAMINATION HAZARD» (see Fig 24, 25 on page 13) warning appears immediately remove Metallic Gauze Sampler or swab sampler from sample heater! The EVD will run «self-cleaning» procedure with countdown timer.

- 11. After this the EVD keeps operating in result viewing mode.
- 12. Remove the swab or Metallic Gauze Sampler from sample heater.

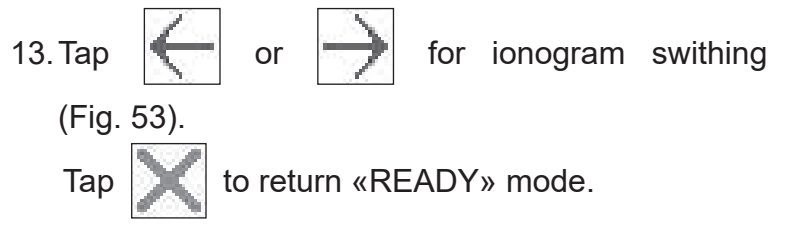

14. Turn off the detector. Unplug AC/DC adapter if it is necessary.

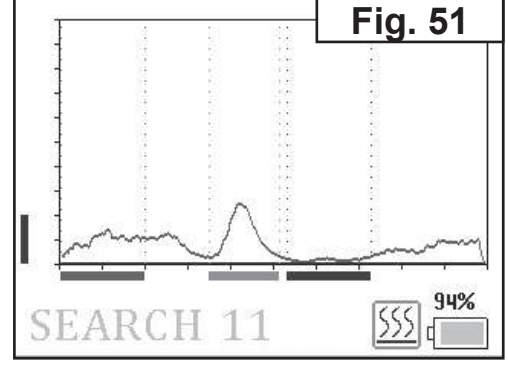

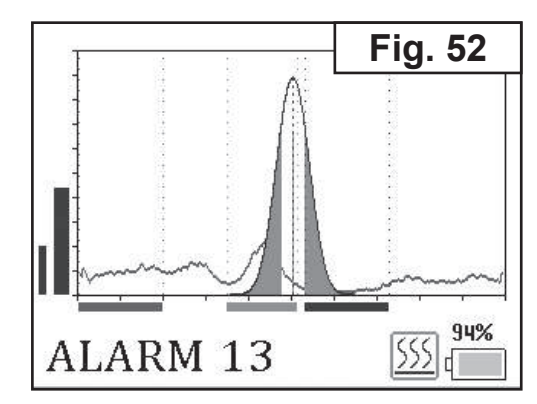

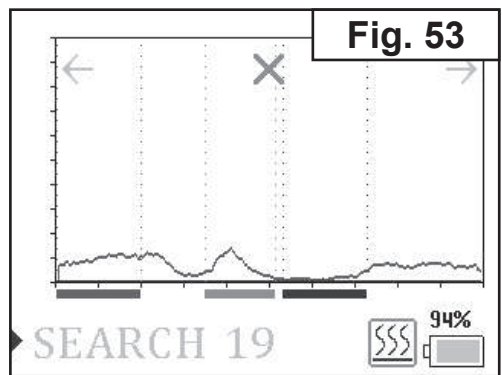

#### EXPLOSIVE VAPOR DETECTOR

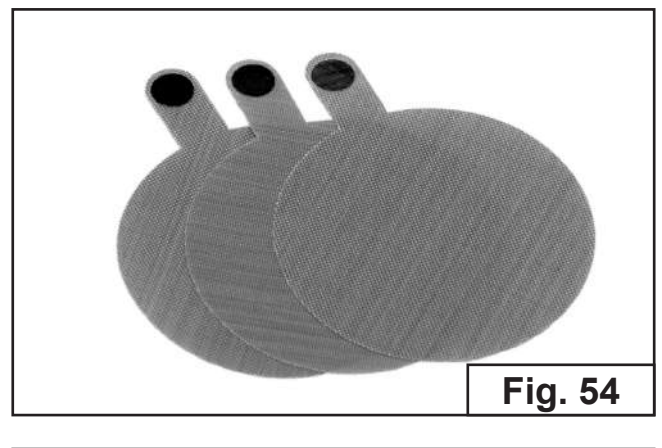

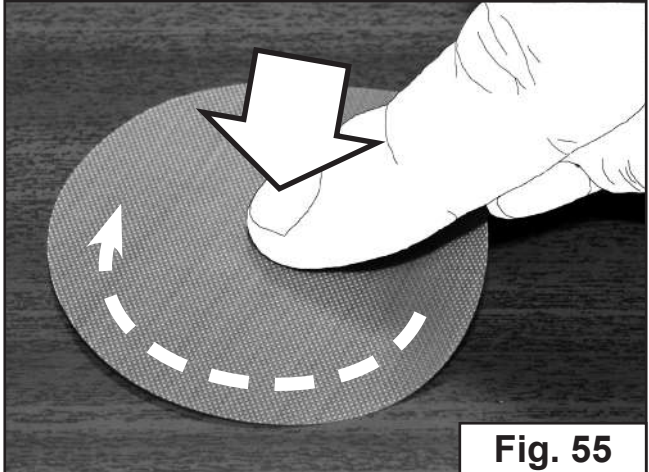

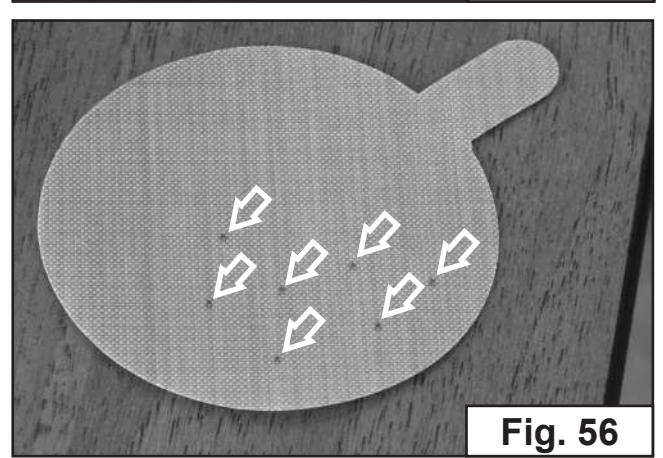

# 9.2. SAMPLE COLLECTION USING SPECIAL SWABS

- Take the swab from the package (Fig. 54). Use tweezers (supplied) for better accuracy.
- 2. Wipe smoothly the questioned surface: Press the swab slightly with your index finger to the surface to be examined and carry out several circular motions (Fig. 55).
- Examine thoroughly the used side of the swab and remove apparent particles to prevent the Detector's contamination (Fig. 56).
- Examine the swab with Pilot-M1 Detector in a «SEARCH» mode (refer to «8.1. Detector operation. Getting started», page 9).
- If no «ALARM» signal was received in this mode, put the swab into the Heater (refer to «9.1. Sample Heater operations», page 17).

NOTE: to avoid system contamination keep used swabs separatly from pure (non-used) ones!

It is prohibited to store used swabs inside the carring case!

#### EXPLOSIVE VAPOR DETECTOR

## 10. GAUZE SAMPLER PUMP

Gauze Sampler Pump together with a Metallic Gauze Sampler set (Fig. 57) is intended for collecting samples (microparticles) in a <u>dusty and smoky</u> <u>environment</u>.

The Sampler Pump is powered by buildin rechargeable battery.

# 10.1. SAMPLE COLLECTION USING GAUZE SAMPLER PUMP

- 1. Take the Metallic Gauze Sampler (Fig. 59).
- 2. Insert the lug of the Sampler into the notch of the Gauze Sampler Pump. Then turn it to the suction port of the Pump (Fig. 58) and fix the Gauze Sampler (Fig. 60).
- Switch on the Sampler Pump. Green LED is blinking, the noise of the impeller can be heard.

NOTE: LED indicator (Fig. 61) on the Sampler Pump blinks red if its build-in battery is discharged (see page 22).

 Draw the Sampler Pump near an inspected surface within 20-30 mm distance (Fig. 62 on page 22). Scan an inspected surface or an object sliding it smoothly without jerky motions.

# NOTE: Sample collection time should be not less then 20 sec.

- 5. After inspection switch off the Sampler Pump by pressing «On/Off button».
- Remove Gauze Sample from the Sampler Pump.

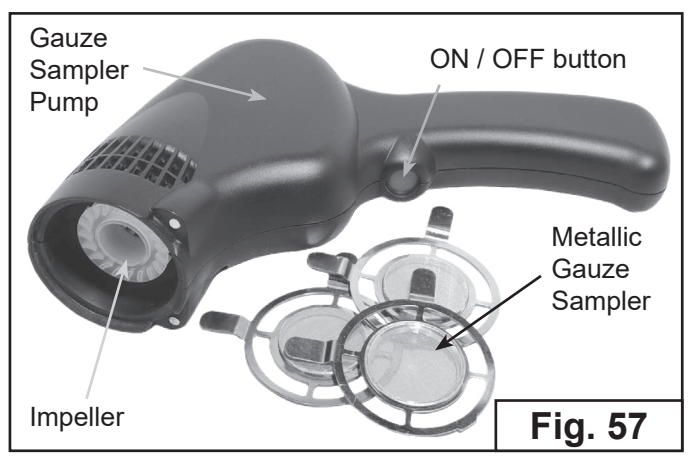

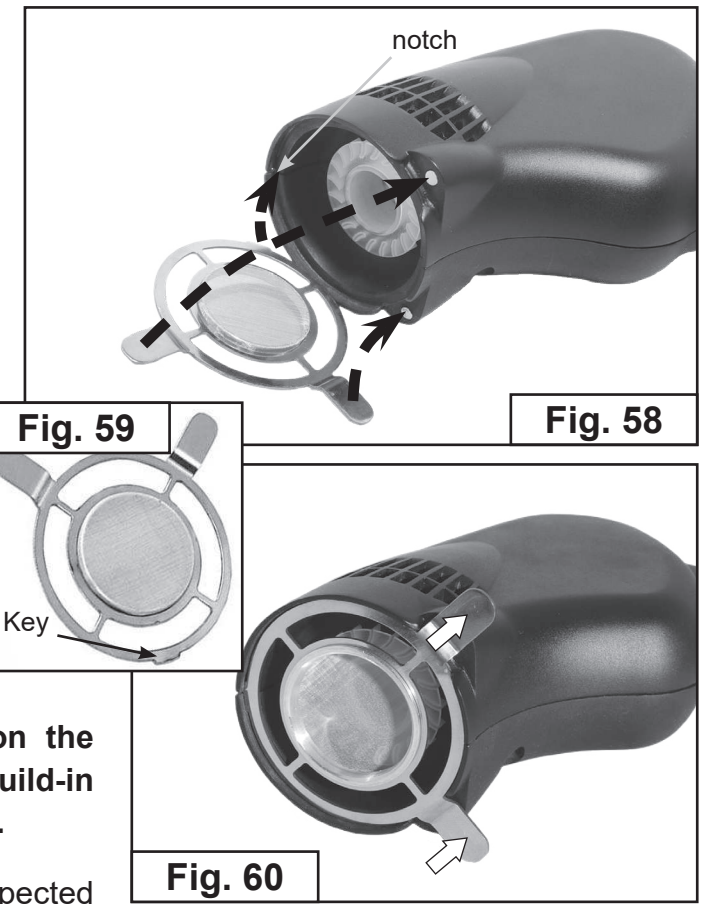

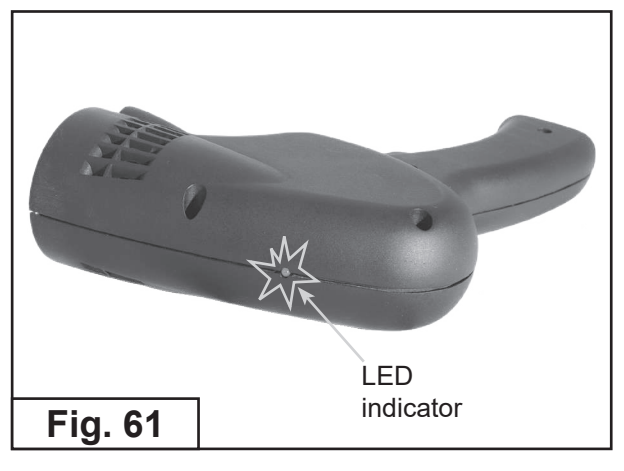

#### EXPLOSIVE VAPOR DETECTOR

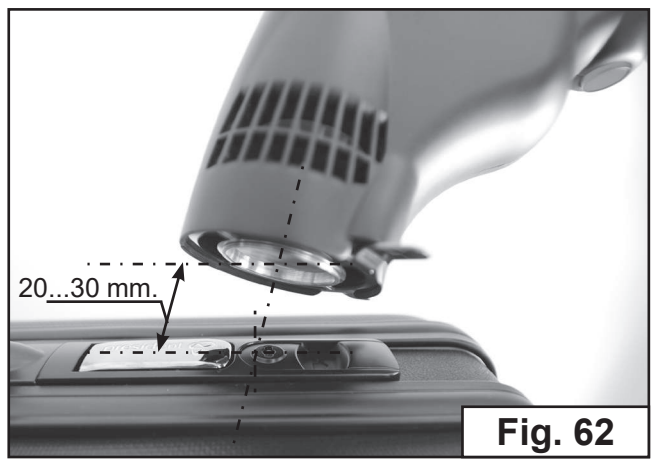

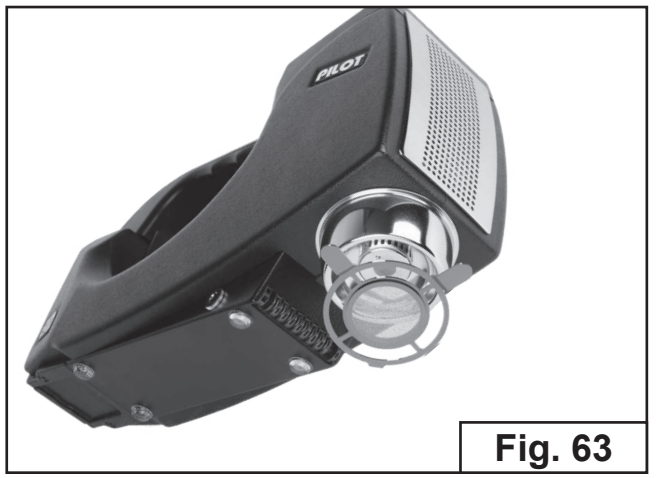

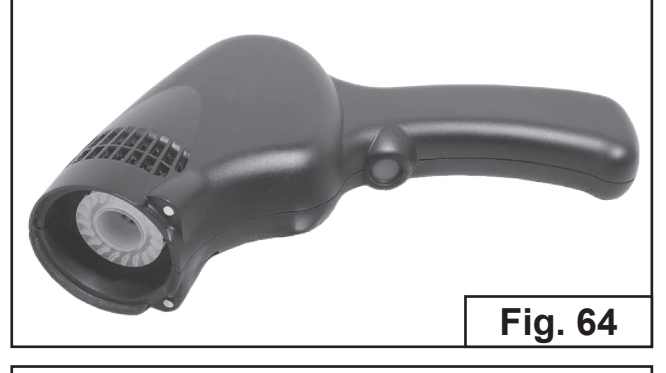

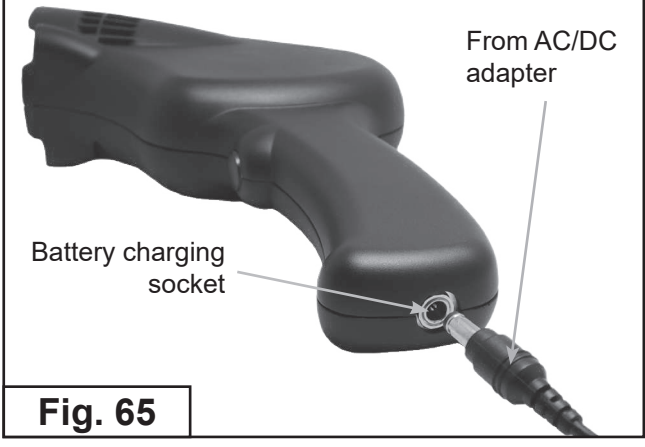

- Examine the Gauze Sampler with Pilot<sup>®</sup>-M1 Detector (Fig. 63) in a «SEARCH» mode (refer to «8.1. Detector operation. Getting started», page 9).
- If no «ALARM» signal was received in this mode, put the Gauze Sampler into the Heater (refer to «9.1. Sample Heater operations», page 17).
- In case of explosives detection wash out the Gauze Sampler with rectified alcohol and blast it with hot air. Check its purity by means of Pilot<sup>®</sup>-M1 Detector. In case of explosives detection Gauze Sampler should be cleaned. (refer to «11. Contaminated elements cleaning», page 23).

NOTE: it is prohibited to store contaminated Gauze Samples inside the carring case.

### 10.2. SAMPLER PUMP BATTERY CHARGING

Use AC/DC Adapter (supplied) for charging Sampler Pump build-in battery.

- 1. Switch off the Sampler Pump (Fig. 64).
- 2. Couple the AC/DC Adapter plug to the corresponding jack of the Pump on the bottom of the Pump (Fig. 65).
- Couple the AC/DC Adapter plug to the wall outlet. The LED on the Pump body blinks red twice then lights red continuously.
- 4. After 4-hours charging the green LED confirms the charging completion.

*NOTE: Fully charged battery provides at least 8-hours of continuous operation.* 

## 11. CONTAMINATED ELEMENTS CLEANING

Use medical or isopropyl alcohol (isopropanol) for cleaning contaminated elements (metallic gauze sampler, special (swab) sampler, working area of the Heater).

Utilize clean cotton wool and napkins (not supplied) as a wiper tissue. Use tweezers (supplied) as a tissue holder.

Wet the cotton swabs or napkins with medical or isopropyl alcohol, wipe gently contaminated elements (metallic gauze sampler, special (swab) sampler, working area of the Heater) as shown by an arrow (Fig. 66,67,70) and blow out by hot air flow with temperature 150°...160°C (Fig. 68,69).

Switch on the Detector and the Heater and check the result of cleaning procedure (see page 20).

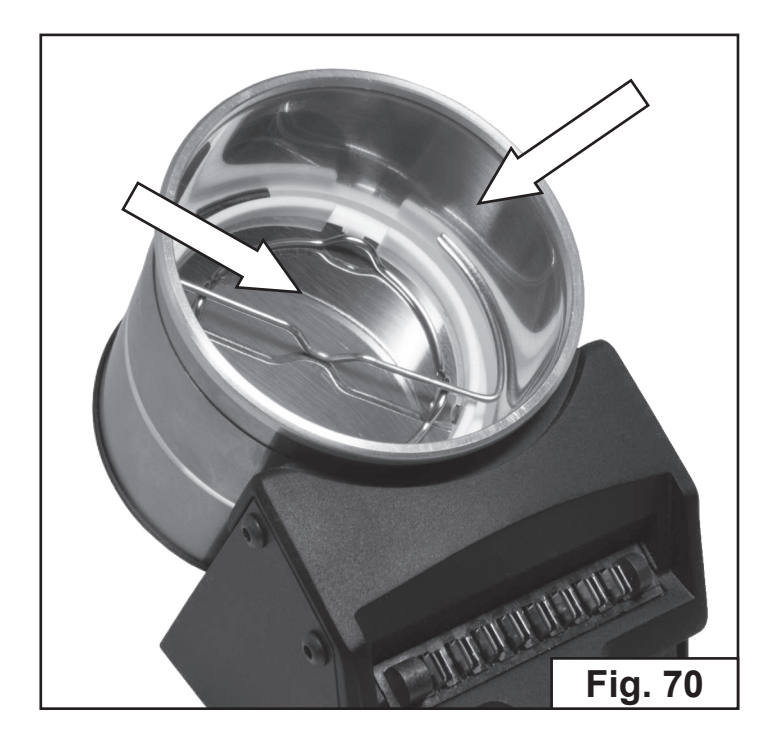

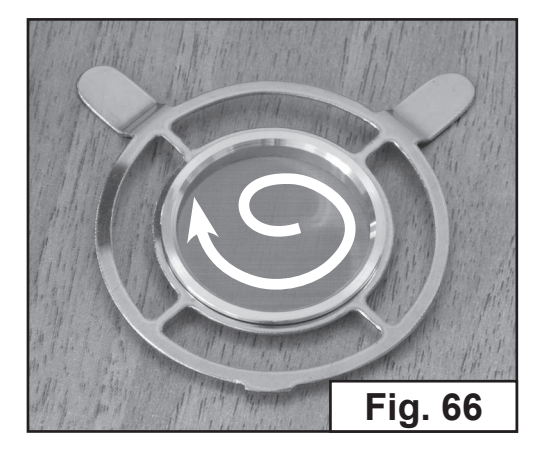

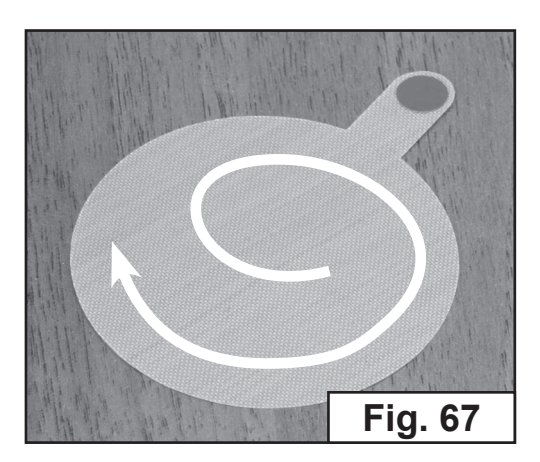

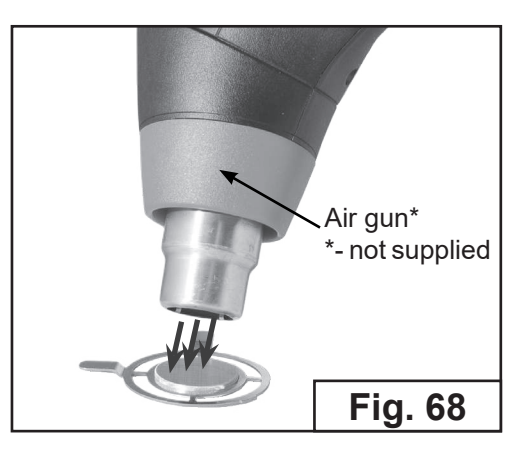

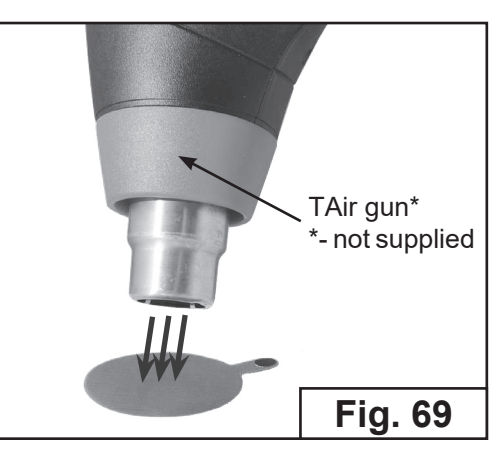

#### EXPLOSIVE VAPOR DETECTOR

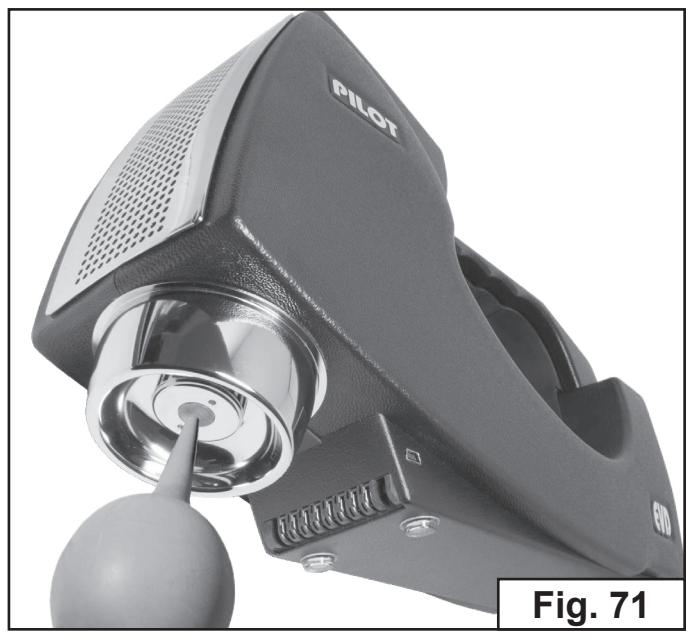

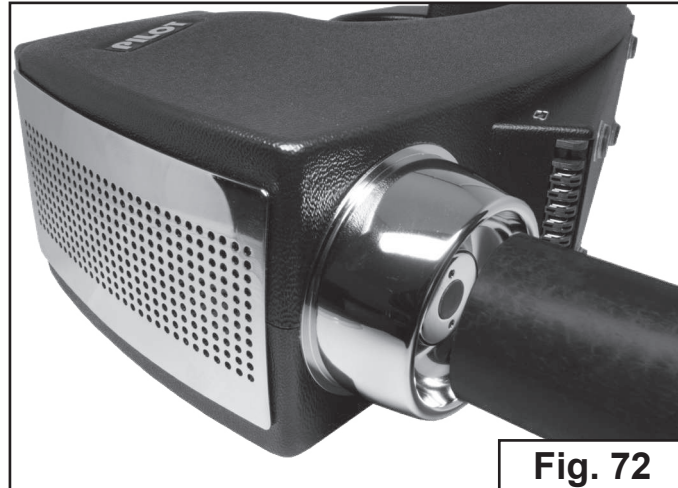

In case of strong contamination of the Detector is recommended:

1. Use syringe (not supplied) for 1 minute to clean the center of suction port (Fig. 71).

Turn on the EVD to check its functionality (see page 9).

 Hoover the suction port for 5-10 seconds. (vacuum cleaner isn`t supplied) (Fig. 71)

Turn on the EVD to check its functionality (see page 9).

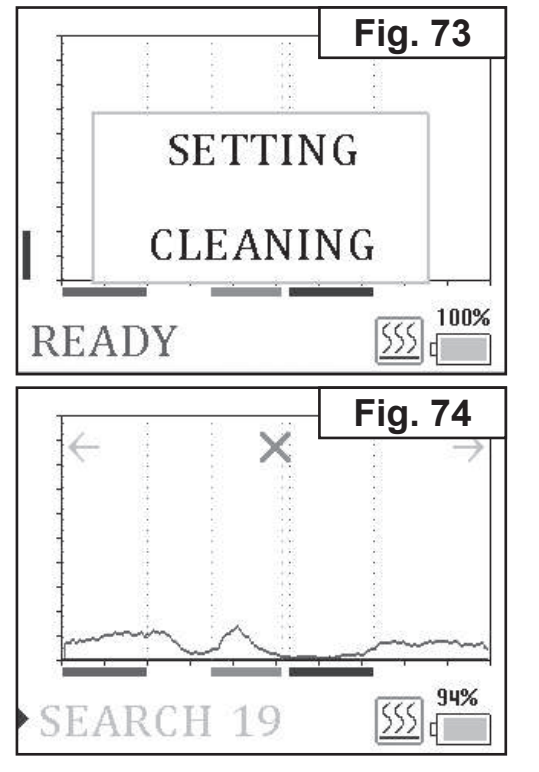

For simultaneous **Detector and sample heater cleaning procedure** (Fig. 42 on page 17) in «READY» mode tap  $\bigcirc$ . To start «selfcleaning» procedure tap «CLEANING» item (Fig. 73). Cleaning procedure takes 2 minute and after this the Detector returns to the «READY» mode (Fig.74).

It is possible to run cleaning procedure several times if necessary.

## 12. PILOT-M1 SOFTWARE

Pilot<sup>®</sup>-M1 software is intended for saving and reviewing data transferred from Pilot<sup>®</sup>-M1 Detector to PC.

Pilot<sup>®</sup>-M1 software is supplied on a CD.

Supplied set:

- 1. Pilot<sup>®</sup>-M1 software.
- 2. User's Manual.

#### **12.1. MINIMAL SYSTEM REQUIREMENTS**

For optimum program operation:

- Processor: 1.8 GHz or faster;
- Operational system: Windows XP/7/8;
- RAM: 2 GB;
- Free USB 2.0 (or higher) port;
- Monitor;
- Mouse;
- Keyboard.

#### **12.2 PROGRAM SETUP**

# NOTE: Accomplish and close all active applications before Pilot<sup>®</sup>-M1 software setup on your PC.

- insert storage drive with Pilot<sup>®</sup>-M1 Software into PC.
- select executive command in Main menu.
- type command line D:\Setup.exe in opened window, (here D:\ - symbol for storage drive in that particular PC) (Fig. 75).
- press OK button and follow Setup program instructions.

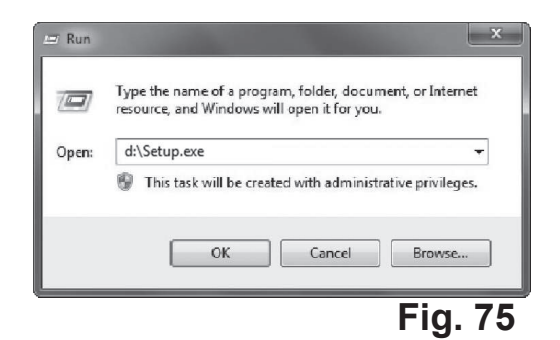

#### **12.3. DETECTOR CONNECTION**

- 1. Turn off your Pilot<sup>®</sup>-M1.
- 2. Connect Pilot<sup>®</sup>-M1 to PC via USB cable (supplied).
- 3. Switch on Pilot<sup>®</sup>-M1 Detector.
- 4. Operational system will install Pilot<sup>®</sup>-M1 driver automatically.

#### **12.4. PROGRAM OPERATION**

To run program select **PilotM1.exe** file in a corresponding folder (on default – **C:\Program Files\PilotM1**) or select **PilotM1** in main menu **START/Program** 

Program main window elements (Fig. 76):

| PILOT-M1 v. 3.10                                                                                                    |                            |                         |         |
|----------------------------------------------------------------------------------------------------|----------------------------|-------------------------|---------|
|                                                                                                    | 3                          | Language:               | English |
| PILOT-M1 S/N: 00001 v.3<br>Device:<br>PILOT-M1<br>Serial number: 00001<br>Production date: 23.04.2015<br>Hardware version: v.3.2.2<br>Software version: v.3.04 | 3.04 (23.04.<br>System tim | 15)<br>Control<br>panel |         |
| bar                                                                                                    |                            | field                   |         |

### Fig.76. Program main window

The program is controlled by buttons on the control panel.

Buttons on control panel might be on two states: allowed or denied. «Denied» buttons are colored in grey and do not respond to mouse click.

#### EXPLOSIVE VAPOR DETECTOR

Buttons functions:

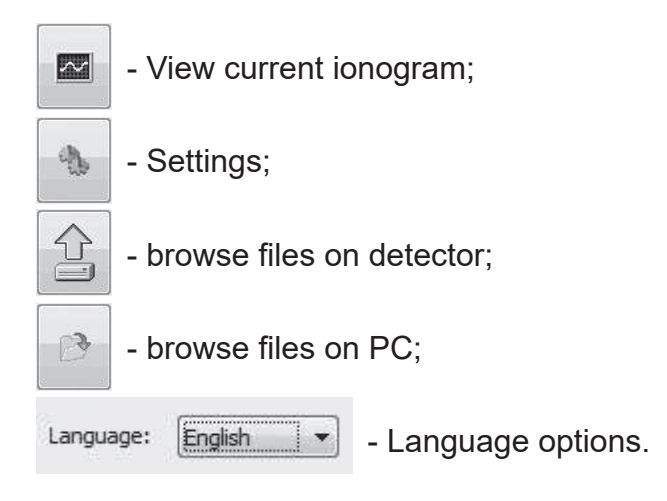

#### **12.5. CURRENT IONOGRAM MODE**

Press

 $\sim$ 

button to view current ionogram (Fig. 77).

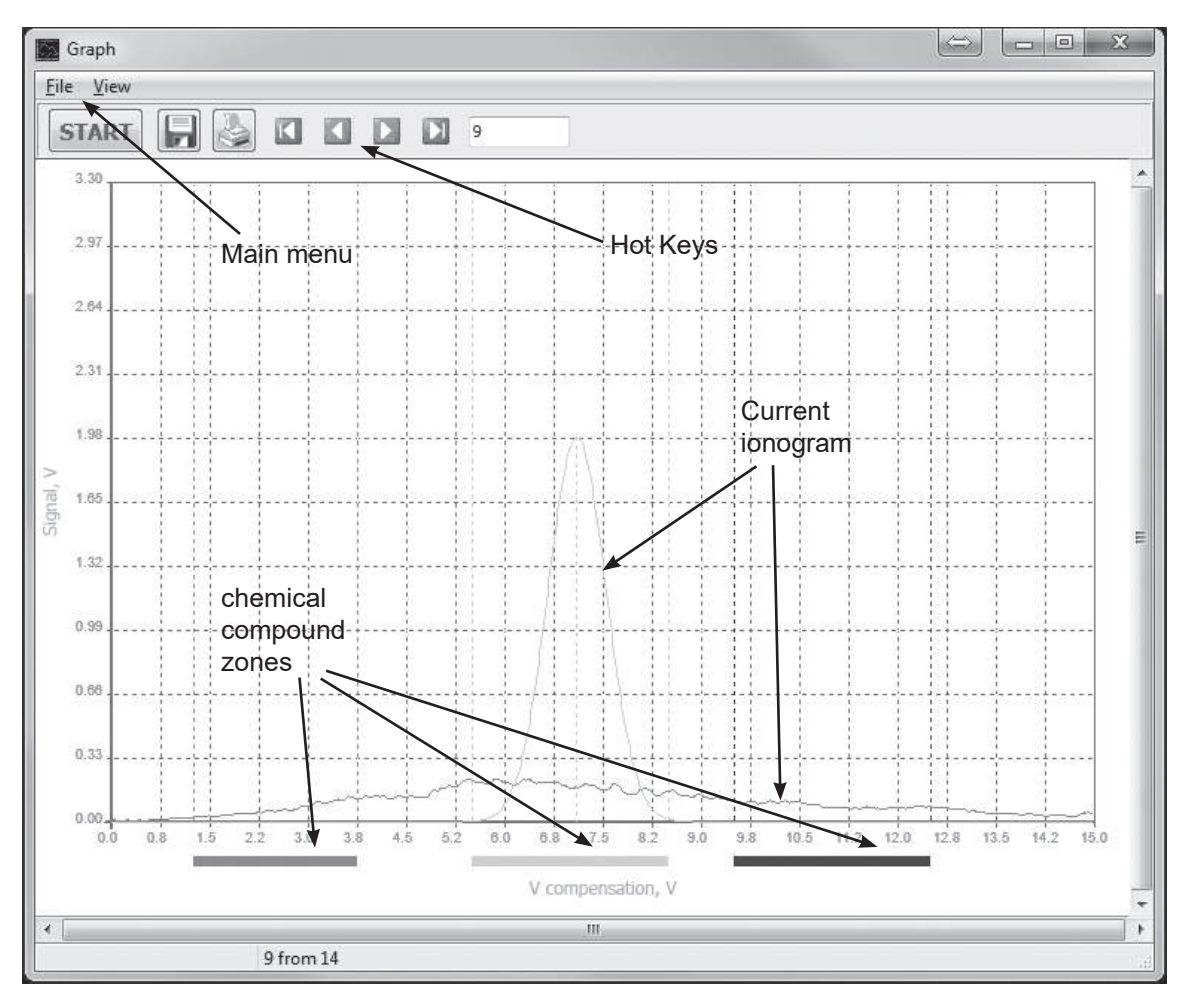

Fig. 77. Current ionogram window

#### EXPLOSIVE VAPOR DETECTOR

Hot keys function:

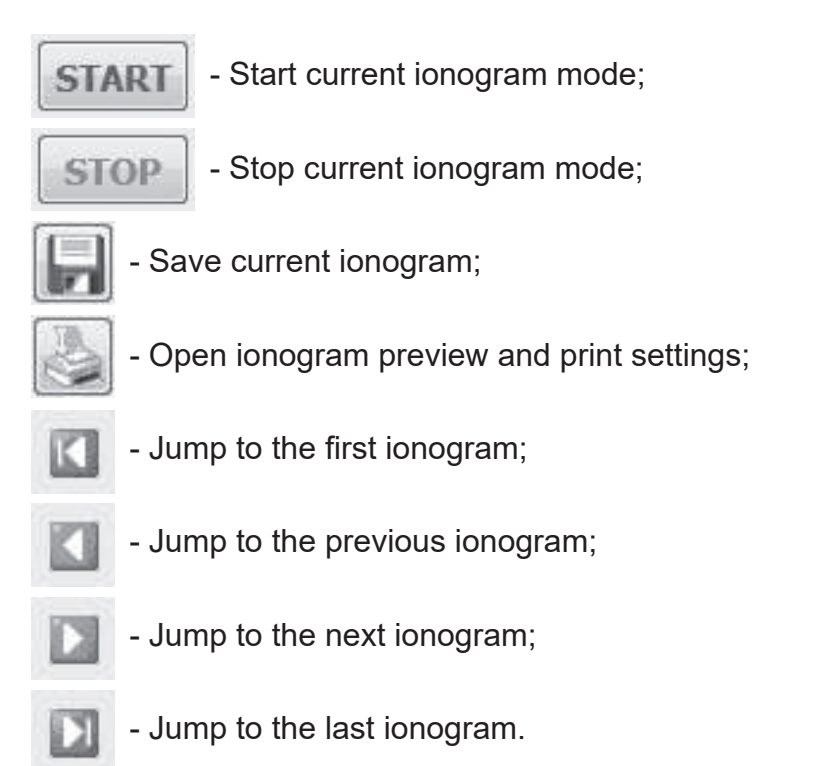

To adjust ionogram scale press and hold SHIFT button and select the area you want to scale with the mouse. To reset scale settings click right mouse button while SHIFT button is pressed or press *«View»*  $\rightarrow$  *«View all»*.

Main menu commands:

- **«File»**  $\rightarrow$  **«Save»** save current ionogram as file.
- «View» → «Show toolbar» show / hide hotkeys toolbar;
- «View» → «Grid» show / hide scale grid;
- «View» → «Detection zones» show / hide detection zones;
- «View»  $\rightarrow$  «View all» reset ionogram scale to default settings.

To adjust detection zones see «12.8 Detection zone adjustment» page 33.

#### 12.6. BROWSE FILES ON DETECTOR

| SD CARD CONTENTS                                                                                                    |                       |
|----------------------------------------------------------------------------------------------------|-----------------------|
| Available files: 24 files (25317037 bytes)                                                                                                    |                       |
| 20150414 150923.ion 27136 bytes<br>15090725 132022.ion 82432 bytes                                                                                                    | Save selected files   |
| <ul> <li>20150427 111026.ion 54784 bytes</li> <li>14450725 131940.ion 1478656 bytes</li> <li>20150427 123008.ion 17920 bytes</li> <li>20150427 123012.ion 11275264 bytes</li> <li>14450729 131734.ion 64000 bytes</li> </ul>                                                                                                    | Save all files        |
| 20150427 142513.ion 31744 bytes<br>20150427 142646.ion 87040 bytes                                                                                                    | Delete selected files |
| 14450725         152002.100         27136         bytes           20150427         142823.ion         322048         bytes           15090729         131935.ion         137728         bytes           20150427         162141.ion         22528         bytes           14710920         154429.ion         114688         bytes                                                                                                    | Delete all files      |
| 20150430 122838.ion       50176 bytes         20150430 123751.ion       79392 bytes         20150430 123751.ion       72136 bytes         20150601 121327.ion       63149 bytes         20150605 121239.ion       36352 bytes         20150605 121726.ion       13312 bytes         20150605 121833.ion       40960 bytes         20150605 121848.ion       82432 bytes         20150605 133259.ion       17920 bytes         20150605 141327.ion       11183104 bytes | Update filelist       |
| File list                                                                                                    | Close                 |

### Fig. 78. Browse file on detector

Select ionogram to view in file list. Click OK for confirmation in the opened dialog window (Fig. 79).

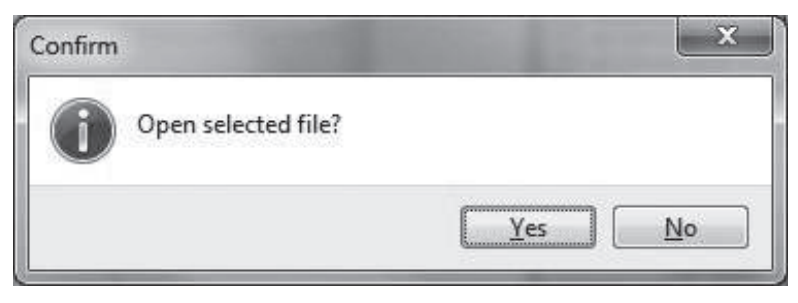

Fig. 79

Saved ionogram window (Fig. 80):

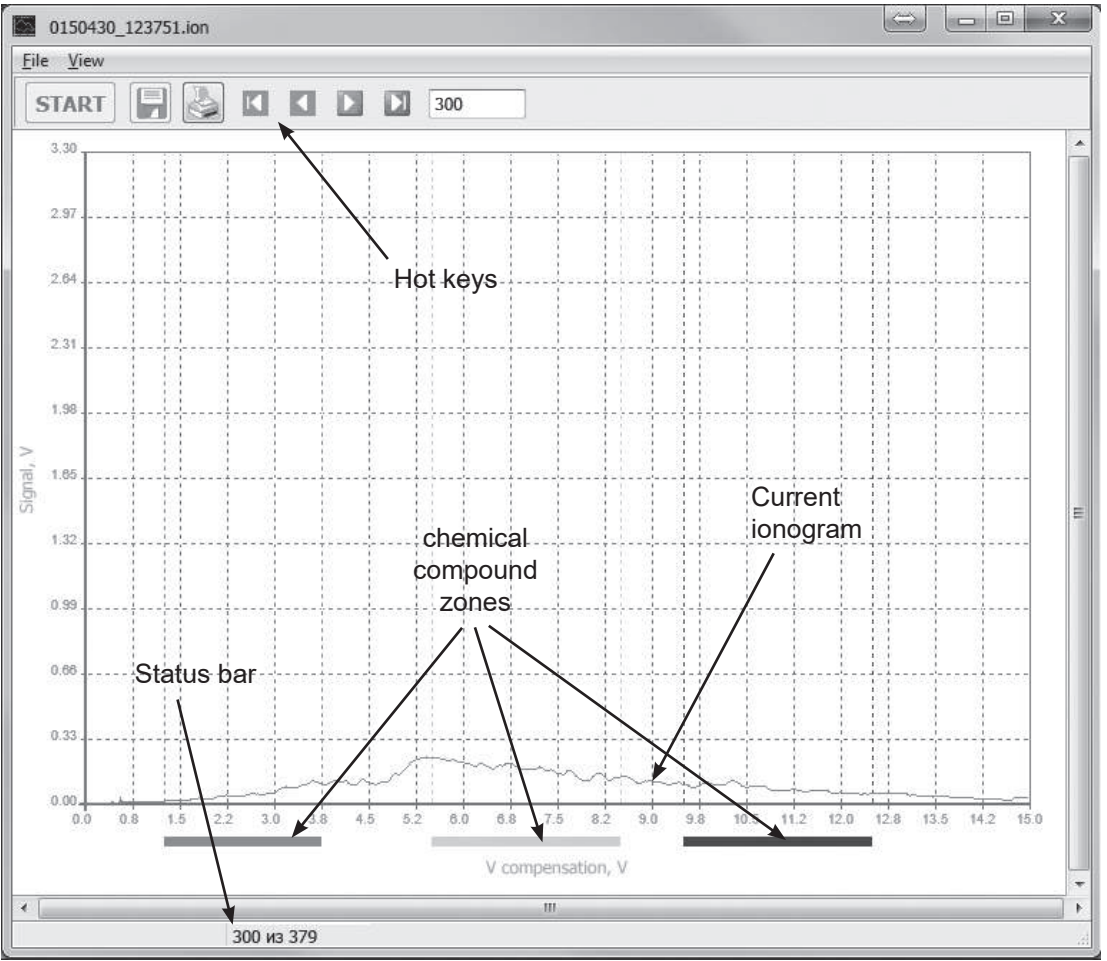

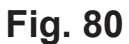

Hot keys function:

- ionogram preview and print;
  - jump to the first ionogram in file;
  - jump to the previous ionogram in file;
  - jump to the next ionogram in file;
- jump to the last ionogram in file;

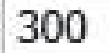

K

n

- ionogram number;

Press

button to open ionogram preview and print settings (Fig. 81 on Page 31).

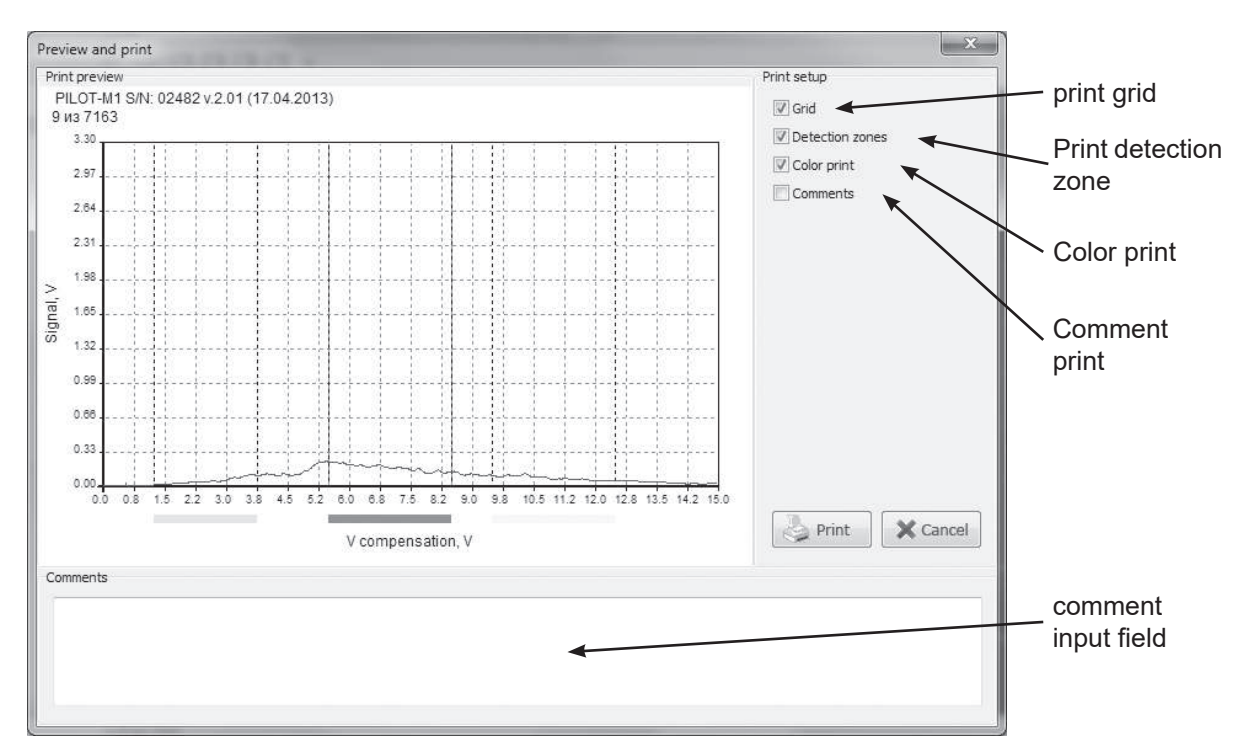

# Fig. 81. lonogram preview and printer settings window

To open next ionogram close preview and print window and select another ionogram from file list.

To save several ionograms select them by clicking on checkboxes (Fig. 82) and press **«Save selected files»**.

To save all ionogram files press **«Save all files»**.

Click OK for confirmation in the opened dialog window (Fig. 83 on page 32).

| vailable files: : :                                                                                               | 4 files (25317037 bytes)                                                   |                      |       |
|----------------------------------------------------------------------------------------------------|----------------------------------------------------------------------------|----------------------|-------|
| 20150414 150923.                                                                                                  | ion 27136 bytes                                                            | Save selected files  |       |
| <ul> <li>15090725 132022.</li> <li>20150427 111026.</li> <li>14450725 131940.</li> <li>20150427 123008</li> </ul> | ion 82432 bytes<br>ion 54784 bytes<br>ion 1478656 bytes<br>ion 12920 bytes | Save all files       |       |
| 20150427 123012.<br>20150427 123012.<br>14450729 131734.<br>✓ 20150427 142513.                                    | ion 11275264 bytes<br>ion 64000 bytes<br>ion 31744 bytes                   | 6                    |       |
| 20150427 142646.<br>14450725 132002.                                                                              | ion 87040 bytes<br>ion 27136 bytes                                         | Delete selected file | s     |
| <ul> <li>20150427 142823.</li> <li>15090729 131935.</li> <li>✓ 20150427 162141.</li> </ul>                        | ion 322048 bytes<br>ion 137728 bytes<br>ion 22528 bytes                    | Delete all files     |       |
| <ul> <li>14710920 154429.</li> <li>20150430 122838.</li> <li>20150430 123701.</li> </ul>                          | ion 114688 bytes<br>ion 50176 bytes<br>ion 59392 bytes                     | Update filelist      | _     |
| 20150430 123751.<br>20150601 121327.<br>20150605 121239.<br>20150605 121726.<br>20150605 121726.                  | ion 27136 bytes<br>ion 63149 bytes<br>ion 36352 bytes<br>ion 13312 bytes   |                      |       |
| 20150605 121848.<br>20150605 133259.<br>20150605 141327.                                                          | ion 82432 bytes<br>ion 17920 bytes<br>ion 11183104 bytes                   | file                 |       |
|                                                                                                    |                                                                            | list                 |       |
|                                                                                                    |                                                                            |                      | Close |
|                                                                                                    |                                                                            |                      |       |
|                                                                                                    |                                                                            |                      |       |
|                                                                                                    |                                                                            |                      |       |

Fig. 82

#### EXPLOSIVE VAPOR DETECTOR

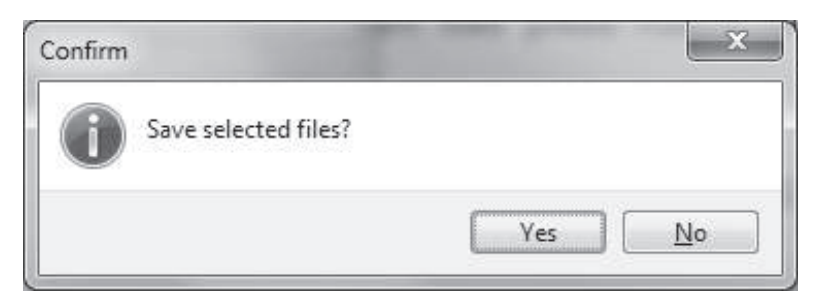

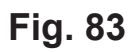

Files will be saved in **Data** folder. (**C:\Program Files\PilotM1** on default). Saving progress window:

| 14710920 15442 | ion    |  |
|----------------|--------|--|
| 3 из 4         |        |  |
|                | Cancel |  |

Fig. 84

To delete ionogram files select them by clicking on checkboxes and press **«Delete selected files»**. To delete all ionogram files press **«Delete all files»**.

#### 12.7. BROWSE FILES ON PC

button to browse files on PC (Fig. 85).

| Sort 🔻 New folder                                                                                                    |                                                                                                    |                                                                    | # • 🗇 (                                                                                                    |
|----------------------------------------------------------------------------------------------------|----------------------------------------------------------------------------------------------------|--------------------------------------------------------------------|----------------------------------------------------------------------------------------------------|
| <ul> <li>Downloads</li> <li>Recent places</li> <li>Desktop</li> <li>Libraries</li> <li>My Computer</li> <li>Local drive (C:)</li> <li>Local drive (D:)</li> <li>DVD-RW drive (F:) new</li> <li>Network</li> </ul> | <ul> <li>Имя</li> <li>2013.04_1</li> <li>2013.04_1</li> <li>2013.04_1</li> <li>2013.04_1</li> <li>2013.04_1</li> <li>2013.04_1</li> <li>2013.04_1</li> </ul> | x<br>516_31_12<br>516_35_11<br>516_38_09<br>608_46_40<br>611_24_05 | Дата изменения<br>16.04.2013 11:54<br>16.04.2013 11:54<br>16.04.2013 11:54<br>16.04.2013 11:54<br>16.04.2013 11:54 |
| Filename:                                                                                                    |                                                                                                    | ✓ Ion                                                              | ogram files: (*.ion)                                                                                               |

Fig. 85

Press

#### EXPLOSIVE VAPOR DETECTOR

Select ionogram file in open dialog window (Fig. 82 on Page 31) and press «Open» button.

Interface of opened window is similar to Saved ionogram window: Fig.78 (see page 29 «12.6. Browse files on detector»).

To open next ionogram close saved ionogram window and press button to select next file on PC.

#### **12.8. DETECTION ZONE ADJUSTMENT**

Press button to enter Settings Menu. Settings Menu allows to adjust color zones size and position on horizontal axis of the display.

Color zones are intended for preliminary explosive type (chemical compound) identification.

Press «Set» to save changes.

Press «Set time / date» to synchronize Detector clock with your computer time and date settings.

| ptions                      | L ×        |
|-----------------------------|------------|
| Detection zone 1            |            |
| Detection zone 1 centre, V: | 5,0        |
| Detection zone 1 width, V:  |            |
| Detection zone 2            |            |
| Detection zone 2 centre, V: | 10,0       |
| Detection zone 2 width, V:  | 2,0        |
| Detection zone 3            |            |
| Detection zone 3 centre, V: | 15,0       |
| Detection zone 3 width, V:  | 2,0        |
| Set t                       | ime / date |
| Set                         | Close      |

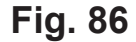

#### 12.9. SELECT LANGUAGE

Select one of item from the combobox language.

Language: English

to set preferred

# **13. TECHNICAL SPECIFICATIONS**

| Explosives substances under identification            | NG, TNT, EGDN, RDX,<br>PENT and etc. |
|-------------------------------------------------------|--------------------------------------|
| TNT Threshold Sensitivity (under +20°C, 80% humidity) | not less 10 <sup>-13</sup> g/cm3     |
| Warm-up time                                          | no more 10 sec.                      |
| Analysis time                                         | no more 1 sec.                       |
| Indication:                                           | Audio & LCD                          |
| Power Supply:                                         |                                      |
| - AC (via 12 V adapter - supplied)                    | 100240 V / 5060 Hz                   |
| - DC (1 rechargeable batteries - supplied)            | 7.2V                                 |
| One battery pack continuous operation time            |                                      |
| - without the use of sample heater                    | not less 5 h                         |
| - with the use of sample heater                       | not less 3 h                         |
| Operation conditions:                                 |                                      |
| - Temperature                                         | 0C+50°C                              |
| - Relative humidity                                   | up to 85% (under +35°C)              |
| Survive after strong environment effect:              |                                      |
| - Temperature                                         | -40°C+50°C                           |
| - Relative humidity                                   | 88% (under +35°C)                    |
| Storage conditions*:                                  |                                      |
| - Temperature                                         | 0°C+40°C                             |
| - Relative humidity                                   | 80% (under +25°C)                    |
| Main Unit:                                            |                                      |
| - Dimensions                                          | 310x190x90 mm.                       |
| - Weight (with battery)                               | 1.8 kg.                              |
| Total weight in carrying case                         | no more 7.5 kg.                      |

\*NOTE: Don't store the Detector in interiors with an aggressive atmosphere or near the explosives storage.

# **14. TROUBLESHOOTING GUIDE**

| Malfunction                                                          | Probable cause                                                                      | Malfunction repair                                                                                                    |  |
|----------------------------------------------------------------------|-------------------------------------------------------------------------------------|----------------------------------------------------------------------------------------------------|--|
|                                                                      | Detector                                                                            |                                                                                                    |  |
| Detector does not<br>operate after                                   | <ol> <li>No line voltage in the mains.</li> <li>AC/DC adapter is not</li> </ol>     | <ol> <li>Verify the mains voltage</li> <li>Check up connection of the AC/DC</li> </ol>                                                                                                    |  |
| switching on (LCD<br>is blank - no info on                           | connected to Detector and/or a wall outlet;.                                        | adapter plug to Detector's power supply socket.                                                                                                    |  |
| (thescreen)                                                          | 3. AC/DC adapter is defective.                                                      | 3. Replace AC/DC adapter.                                                                                                    |  |
|                                                                      | 4. The rechargeable battery is discharged.                                          | 4. Replace or charge the battery.                                                                                                    |  |
|                                                                      | 5. The detector is defective.                                                       | 5. Refer to guarantee certificates, page 36.                                                                                                    |  |
| The detector does operate but an                                     | 1. The detector is contaminated by explosive substance.                             | <ol> <li>Wipe suction port of Detector with<br/>alcohol or isopropanol.</li> </ol>                                                                                                    |  |
| ALARM message on<br>LCD (together with a                             |                                                                                     | 2. See «11. Contaminated elements cleaning» page 23.                                                                                                    |  |
| audio signal) is<br>presented or arises<br>periodically              |                                                                                     | <ol> <li>Place Sample Heater on a steady<br/>surface. Place Detector on sample<br/>heater. Connect sample heater<br/>via communication cable to the<br/>Detector. Switch on Detector and run<br/>SELFCLEANING procedure (page<br/>24). It is possible to run this procedure<br/>several times. If ALARM message is<br/>still presented after 5 self-cleaning<br/>procedures - call your nearest dealer for<br/>Detector support manning.</li> </ol> |  |
|                                                                      | Sample heater                                                                       |                                                                                                    |  |
| LED indicator is not<br>alight and no pictogram                      | 1. Communication cable is not connected to Detector.                                | <ol> <li>Check up connection of the<br/>communication cable plug to Sample<br/>Heater coupling port.</li> </ol>                                                                                                    |  |
| connecting<br>communication cable.                                   | 2. The Sample Heater is defective.                                                  | 2. Refer to guarantee certificates, page 36.                                                                                                    |  |
|                                                                      | Gauze sampler pu                                                                    | mp                                                                                                    |  |
| Gauze sampler pump<br>does not operate after                         | 1. The rechargeable battery is discharged.                                          | 1. Charge the battery.(see «10.2. Sampler pump battery charging»).                                                                                                    |  |
| indicator is not alight, the impeller does not rotate.               | 2. The Gauze sampler pump is defective.                                             | 2. Refer to guarantee certificates, page 36.                                                                                                    |  |
| After connecting the                                                 | 1. No line voltage in the mains.                                                    | 1. Verify the mains voltage.                                                                                                    |  |
| Gauze Sampler Pump                                                   | 2. AC/DC adapter is defective.                                                      | 2. Replace AC/DC adapter.                                                                                                    |  |
| DC adapter no red LED<br>confirmation of battery                     | 3. AC/DC adapter is not<br>connected to Gauze Sampler<br>Pump and/or a wall outlet. | <ol> <li>Check up connection of the AC/DC<br/>adapter plug to Gauze Sampler Pump's<br/>power supply socket.</li> </ol>                                                                                                    |  |
|                                                                      | 4. The Gauze sampler pump is defective.                                             | 4. Refer to guarantee certificates, page 36.                                                                                                    |  |
| Charger                                                              |                                                                                     |                                                                                                    |  |
| Charger does not                                                     | 1. No line voltage in the mains.                                                    | 1. Verify the mains voltage.                                                                                                    |  |
| operate after connecting<br>power supply (LED<br>indicators is off). | 2. AC/DC adapter is not<br>connected to Charger and/or<br>a wall outlet.            | <ol> <li>Check up connection of the AC/DC<br/>adapter plug to Charger's power supply<br/>socket;</li> </ol>                                                                                                    |  |
|                                                                      | 3. The Charger is defective.                                                        | 3. Refer to guarantee certificates, page 36.                                                                                                    |  |

## **15. STORAGE**

Pilot<sup>®</sup>-M1 Detector should be stored in a dry premise under the temperature 0°C...+40°C and relative humidity 80% (under +25°C).

The pollution content for corrosive chemical agents should not be higher then is allowed for sanitary approved `pure atmosphere`.

The explosives storage is not allowed in the same premise.

## **16. TRANSPORTATION**

Pilot<sup>®</sup>-M1 Detector can be transported in the following way in a standard packing:

- In a pressurized cabin by air;
- Luggage van by rail;
- In a luggage compartment by car.

The package with an instrument should be firmly fixed at the time of transportation to avoid relocation, dropping and shocks

# **17. GUARANTEE CERTIFICATES**

The manufacturer guarantees conformity of a product to all characteristics specified in the maintenance instruction under condition of observance by the consumer of all stated instructions and recommendations on service, operation, to transportation and storage.

#### The guarantee does not cover such cases as:

- Damages caused by force majeure;
- Failure to follow instructions in this Manual;
- Mechanical damages of the device or guarantee labels, seals;
- Independently executed construction changes to the device;
- Incompleteness of the device;
- · Damages caused by animals or insects;
- Strong contamination by explosive materials.

The product is certificated. The certificate of conformity in system of certification of civil aircraft.

| Factory number               |                                                                                                    |  |
|------------------------------|----------------------------------------------------------------------------------------------------|--|
| The manufacturer             | Lavanda - U Ltd.<br>Building 27, House 56, Entuziastov highway,<br>MOSCOW, 111123, RUSSIAN FEDERATION |  |
| The Delivery date            |                                                                                                    |  |
| The expiry date of guarantee |                                                                                                    |  |
|                              |                                                                                                    |  |